|                                   | Dokumenttyp                     | Informationsklass | Sida   |
|-----------------------------------|---------------------------------|-------------------|--------|
|                                   | Micasa – Konstruktionsanvisning | Extern            | 1 (49) |
| Dokumentnamn Revision             |                                 |                   |        |
| Konstruktionsanvisning Webport    |                                 | 0.7               |        |
| Skapad av Ändrad av Ändringsdatum |                                 |                   |        |
| Lars Normark                      | Lars Normark                    | 2024-12-02        |        |

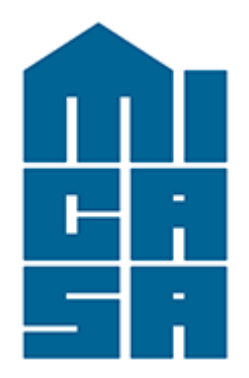

# WEBPORT

Konstruktionsanvisning

|                                | Dokumenttyp                     | Informationsklass | Sida   |
|--------------------------------|---------------------------------|-------------------|--------|
|                                | Micasa – Konstruktionsanvisning | Extern            | 2 (49) |
| Dokumentnamn                   |                                 | Revision          |        |
| Konstruktionsanvisning Webport |                                 | 0.7               |        |
| Skapad av Ändrad av            |                                 | Ändringsdatum     |        |
| Lars Normark                   | Lars Normark                    | 2024-12-02        |        |

## Innehåll

| 1 Begreppsförklaringar                 | 4 |
|----------------------------------------|---|
| 2 Allmänt                              |   |
| 2.1 Gällande handlingar                | 5 |
| 2.2 Förutsättningar                    |   |
| 2.3 Rollbeskrivning                    |   |
| 2.3.1 Integratörer                     |   |
| 2.3.2 Projektörer                      | 7 |
| 2.3.3 Projektledare                    |   |
| 2.3.4 Systemleverantör BMS-portal      |   |
| 2.3.5 Micasa IT                        |   |
| 2.3.6 Systemägare                      |   |
| 3 Anvisningar                          |   |
| 3. 1 IT-miljö                          |   |
| 3.2 Kommunikation och nätverkssäkerhet |   |
| 3.3 Backup                             |   |
| 3.4 OPC-servrar                        |   |
| 3.5 Anslutning av styrsystem           |   |
| 3.6 IO-enheter                         |   |
| 3.7 Taggstruktur                       |   |
| 3.8 Larmkategorier                     |   |
| 3.8.1 Hårdvarularm                     |   |
| 3.8.2 Larmsändning                     |   |
| 3.9 Trender                            |   |
| 3.10 Trädstruktur                      |   |
| 3.10.1 Navigation                      |   |
| 3.11 Processbilder                     |   |
| 3.11.1 Systembilder                    |   |
| 3.11.2 Ikon för processbilder          |   |
| 3.11.3 Sidinformation                  |   |
|                                        |   |
| 3.11.4 Översiktssida                   |   |
| 3.12 Funktionsbeskrivningar            |   |
| 3.13 Energi och mediamätare            |   |
| 3.14 Tidkanaler                        |   |
| 3.15 Tidssynkronisering                |   |

|                               | Dokumenttyp                     | Informationsklass | Sida   |
|-------------------------------|---------------------------------|-------------------|--------|
|                               | Micasa – Konstruktionsanvisning | Extern            | 3 (49) |
| Dokumentnamn                  | un o rt                         | Revision          |        |
|                               |                                 | 0.7               |        |
| Lars Normark                  | l ars Normark                   | 2024-12-02        |        |
| 4 Integrationsvägledning      |                                 |                   |        |
| 4.1 Integration av WP-nod.    |                                 |                   |        |
| 4.1.1 Anslutning av nod       |                                 |                   |        |
| 4.1.2 BMS-Portal              |                                 |                   | 21     |
| 4.2 Integration direkt till W | 7P                              |                   |        |
| 4.2.1 Kommunikation           |                                 |                   |        |
| 4.2.2 Brandvägg               |                                 |                   |        |
| 4.2.3 Taggar                  |                                 |                   |        |
| 4.2.4 Kommunikationsla        | rm                              |                   |        |
| 5 Intergrationshjälp          |                                 |                   | 25     |
| 5.2 Exempelbilder             |                                 |                   |        |
| 5.2.1 Fastighetsinformati     | on                              |                   |        |
| 5.2.2 Undercentral            |                                 |                   | 27     |
| 5.2.3 Ventilation             |                                 |                   |        |
| 52.4 Övriga system            |                                 |                   |        |
| 5.2.3 Värmepump               |                                 |                   |        |
| 6 Färgstandard                |                                 |                   |        |
| 7 Symbolstandard              |                                 |                   |        |
| 7.1 Undercentral              |                                 |                   |        |
| 7.2 Ventilation               |                                 |                   | 45     |
| 8 Beteckningsstandard         |                                 |                   | 49     |
| 9 Larmstandard                |                                 |                   | 50     |
| 10 Fastighet-svg              |                                 |                   | 53     |
| Sufix                         |                                 |                   | 53     |

|                                   | Dokumenttyp                     | Informationsklass | Sida   |
|-----------------------------------|---------------------------------|-------------------|--------|
|                                   | Micasa – Konstruktionsanvisning | Extern            | 4 (49) |
| Dokumentnamn                      |                                 | Revision          |        |
| Konstruktionsanvisning Webport    |                                 | 0.7               |        |
| Skapad av Ändrad av Ändringsdatum |                                 | Ändringsdatum     |        |
| Lars Normark                      | Lars Normark                    | 2024-12-02        |        |

## 1 Begreppsförklaringar

| BMS          | Building Management System, avser det överordnade system som används för driftövervakning av lokala styrsystem.                                                                                                    |
|--------------|----------------------------------------------------------------------------------------------------|
| HMI          | Human Machine Interface, avser det lokala användargränssnitt som används för att hantera ett eller flera styrsystem.                                                                                                    |
| Webport (WP) | Det överordnade system som används i BMS-lösningen                                                                                                    |
| Protokoll    | Det "språk" som används vid kommunikation med ett styrsystem. Av dessa finns ett stort antal och kan skilja sig mellan olika styrfabrikat.                                                                                |
| Drivrutiner  | Mjukvara som används för att kommunicera via olika protokoll. Micasa har valt<br>DrvBACnet som huvudprotokoll.                                                                                                    |
| Taggar       | Översätter ett symboliskt namn (taggnamn) som används i WP till en teknisk<br>adress i styrsystemet. En tagg innehåller även en beskrivning, uppgifter om<br>skalning, enhet, formatering samt larm och trendinformation. |
| SVG          | Scalable Vector Graphics, är ett filformat som på en matematisk form beskriver en bild.                                                                                                    |
| CSV          | Comma Separetad Values, är ett filformat som via ett avgränsande tecken skiljer kolumner i en tabelliknande uppställning. I WP används dessa för exempelvis tagglistor där ";" används som avgränsare.                    |

|                                | Dokumenttyp                     | Informationsklass | Sida   |
|--------------------------------|---------------------------------|-------------------|--------|
|                                | Micasa – Konstruktionsanvisning | Extern            | 5 (49) |
| Dokumentnamn                   |                                 | Revision          |        |
| Konstruktionsanvisning Webport |                                 | 0.7               |        |
| Skapad av Ändrad av            |                                 | Ändringsdatum     |        |
| Lars Normark                   | Lars Normark                    | 2024-12-02        |        |

## 2 Allmänt

Syftet med detta dokument är att ge anvisningar om integrationsarbete i WP och hur detta skall göras för att ge ett enhetligt intryck.

Dokumentet beskriver de standarder som skall användas samt vilket arbetssätt som skall tillämpas vid integrationsarbete mot portalen.

Micasas lösning för fastighetsautomation och övervakning (BMS-lösning) består av en central portal (WP) samt 4 lokala styrsystem och användargränssnitt (HMI-lösningar). Noder ska i tillkommande anläggningar inte användas.

### 2.1 Gällande handlingar

Utöver detta dokument skall följande handlingar och bilagor användas vid integration mot WP.

- Märkanvisning (bilaga)
- Fastighetsnät (bilaga)
- Typdriftkort

### 2.2 Förutsättningar

En central server finns placerad hos Micasa på vilken WP finns installerad. Denna server benämns fortsättningsvis WP. Till WP kopplas de lokala styrsystemen för att möjliggöra en samlad driftövervakning.

Där WP används som lokal HMI-lösning kan denna kopplas direkt till den centrala WP som en nod. Då annan HMI-lösning används skall styrsystemen integreras direkt i portalen. Integrationen görs via ett webbaserat gränssnitt som nås på <u>https://webport.micasa.se</u>

|                                | Dokumenttyp                     | Informationsklass | Sida   |
|--------------------------------|---------------------------------|-------------------|--------|
|                                | Micasa – Konstruktionsanvisning | Extern            | 6 (49) |
| Dokumentnamn Revision          |                                 | Revision          |        |
| Konstruktionsanvisning Webport |                                 | 0.7               |        |
| Skapad av Ändringsdatum        |                                 |                   |        |
| Lars Normark                   | Lars Normark                    | 2024-12-02        |        |

## 2.3 Rollbeskrivning

Micasa använder sig en decentraliserad driftorganisation där externa aktörer ansvarar för driften inom de olika förvaltningsområdena. Nedan flödesschema illustrerar kontaktvägar mellan de olika rollerna inom organisationen.

#### 2.3.1 Integratörer

Integratör avser den person som ansluter ett lokalt styrsystem mot WP. Integratören skall tillse att en fungerande kommunikationslösning kan upprättas mellan WP och de lokala styrsystemen.

Vid integration skall i första hand symbolbiblioteket Fastighet-svg användas. Bakgrunder skall vara i svg-format och utformas efter de exempel som beskrivs i detta dokument.

Om en symbol saknas skall en ny sådan tas fram, godkännas av systemförvaltaren och sedan göras tillgänglig för andra integratörer.

Nya symboler skall grafiskt utgå från befintliga för att erhålla ett liknande utseende. Detta arbete skall av anbudsgivaren påtalas till Micasa före det att anbud av denne antas, då detta arbete kostnadsmässigt skall belasta anbudsgivaren.

I anbud skall följande redovisas

För att Micasa skall kunna ta ställning till den tekniska lösning som är tänkt att levereras skall i anbud följande redovisas:

- o principiell kommunikationsuppbyggnad
- o kommunikationssätt (drivrutin, etc.)
- o kommunikationsutrustning
- o avvikelser gentemot ställda krav i denna handling.

|                                   | Dokumenttyp                     | Informationsklass | Sida   |
|-----------------------------------|---------------------------------|-------------------|--------|
|                                   | Micasa – Konstruktionsanvisning | Extern            | 7 (49) |
| Dokumentnamn Re                   |                                 | Revision          |        |
| Konstruktionsanvisning Webport    |                                 | 0.7               |        |
| Skapad av Ändrad av Ändringsdatum |                                 |                   |        |
| Lars Normark                      | Lars Normark                    | 2024-12-02        |        |

• Då valt styrsystem ej har känd drivrutin mot WP, skall detta anges i anbud. Vid utveckling av ny drivrutin, skall denna i sin helhet bekostas av SÖE. Före det att anbud kan godtas, skall Micasa godkänna att ett nytt kommunikationsprotokoll används.

#### 2.3.2 Projektörer

Projektörer skall använda denna standard som en utökad projekteringsanvisning vid upprättande av förfrågningsunderlag som berör upphandling av system där anslutning skall ske mot WP.

#### Projektörer skall

- · Anpassa projektering mot denna standard
- Projektanpassa kommunikationsgränssnittet gentemot WP
- Ange vilka mätare som skall anslutas samt dess anslutningspunkter.
- Ange anslutningspunkter för styrsystemen mot fastighetsnätverk
- Ange de eventuella projektspecifika processbilder utöver den i denna handling angivna minimumnivå som skall utföras
- Ange de signaler som skall trendas utöver de i denna handling angivna omfattning
- Ange vilka objekt som skall förses med drifttidsmätning
- Dokumentera anläggningen med dess system och komponenter i Micasas fastighetsregister

#### 2.3.3 Projektledare

Micasas projektledare tillser att samtliga system som integreras är rätt utformade och följer dessa riktlinjer. Målsättningen är att upprätthålla en enhetlig användarmiljö, projektstruktur och beteckningsstandard.

Vid slutfört projekt tas ansvaret över av ortens förvaltningsorganisation.

#### Projektledare skall

- Tillhandahålla information och underlag om byggnadsbeteckningar, placering etc.
- Tillhandahålla erforderlig dokumentation, till integratören.
- Uppgifter avseende konfiguration av nätverksutrustning för anslutning mot WP.
- Att riktlinjer följs samt förmedla förändringar kring dessa.
- Besiktiga nya system och godkänna dessa.
- Upprätta och ombesörja utsändning av larm

#### 2.3.4 Systemägare WP

Micasa är systemägare av WP. Vid problem med mjukvara kopplad till denna, ansvarar systemägaren för att fel åtgärdas för att säkerställa funktionalitet. Systemägaren ska

• Tillse att fel åtgärdas som kan kopplas till mjukvara i WP

|                                   | Dokumenttyp                     | Informationsklass | Sida   |
|-----------------------------------|---------------------------------|-------------------|--------|
|                                   | Micasa – Konstruktionsanvisning | Extern            | 8 (49) |
| Dokumentnamn                      |                                 | Revision          |        |
| Konstruktionsanvisning Webport    |                                 | 0.7               |        |
| Skapad av Ändrad av Ändringsdatum |                                 |                   |        |
| Lars Normark                      | Lars Normark                    | 2024-12-02        |        |

#### 2.3.5 Micasa IT

Micasa IT ansvarar för att servermiljön kring WP. Micasa-IT tillser att

• Åtgärda fel kopplade till servermiljön i WP

#### 2.3.6 Systemägare nätverk

Systemägare för Micasa fastigheter i Stockholm AB's nätverk är S:T Erik kommunikation AB och ansvarar för

- Teknik switchar i fastigheterna
- IT infrastruktur och kommunikationslösning.

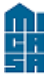

|                                      | Dokumenttyp                   | Informationsklass | Sida   |
|--------------------------------------|-------------------------------|-------------------|--------|
|                                      | Micasa – Integrationsstandard | Extern            | 9 (56) |
| Dokumentnamn                         |                               | Revision          |        |
| Ramverk-integrationsstandard-WEBPORT |                               | 0.6               |        |
| Skapad av                            | Ändrad av                     | Ändringsdatum     |        |
|                                      |                               | 2022-05-25        |        |

## 3 Anvisningar

Nedan beskrivs WP, dess uppbyggnad samt de olika stegen i integration mot denna.

## 3.1 IT-miljö

IT-miljön för WP utgörs av en central virtuell server där WP finns installerad och som finns tillgänglig via VPN uppkoppling som tillhandahålls efter överenskommelse med beställaren. För kommunikation mot styrsystem i fastigheter används ett tekniknät, micasa-tkn. En lokal switch konfigureras för att tillåta kommunikation mellan WP och lokal styrutrustning. Den hanteras av ST: Erik kommunikation AB men IP adresser tilldelas av systemförvaltare eller Micasa-IT.

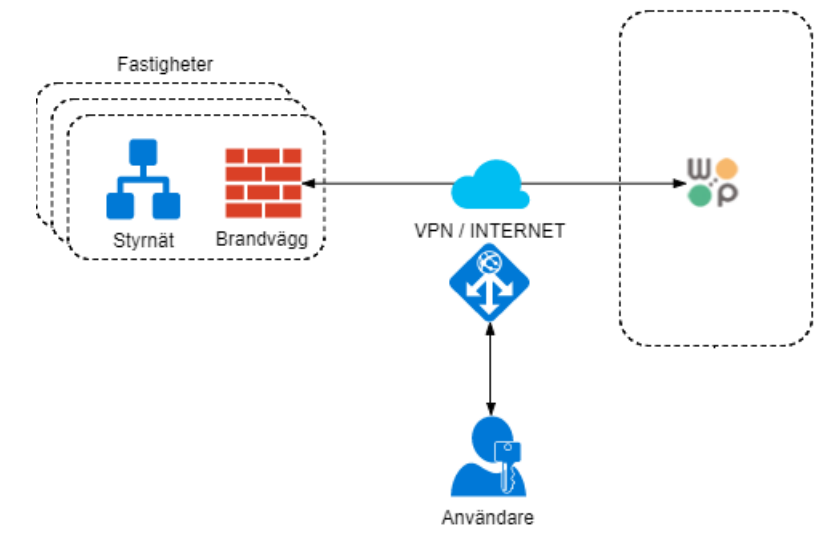

## 3.2 Kommunikation och nätverk säkerhet

Kommunikation mellan WP och lokal styrutrustning sker via micasa-tkn, tekniknät. Lokalt i fastigheten placeras en teknikswitch. Lokala nätverk ska i största möjliga mån undvikas och får endast sättas upp i samråd med projektledare eller sakkunnig på Micasa.

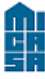

|                           | Dokumenttyp                   | Informationsklass | Sida    |
|---------------------------|-------------------------------|-------------------|---------|
|                           | Micasa – Integrationsstandard | Extern            | 10 (56) |
| Dokumentnamn Revision     |                               | ·                 |         |
| Ramverk-integrationsstand | lard-WEBPORT                  | 0.6               |         |
| Skapad av                 | Ändrad av                     | Ändringsdatum     |         |
|                           |                               | 2022-05-25        |         |

### 3.3 Backup

För projektdata kopplat till WP tas en daglig backup kl 03.00 varje dygn. Backupen är inkrementell och en full backup tas varje söndag. Två fulla backuper sparas så att det hela tiden finns två veckors backup.

## 3.4 OPC-servrar

OPC- servers tillåts inte.

## 3.5 Anslutning av styrsystem

Fysisk anslutning av styrsystem mot tekniknätverket skall alltid ske via RJ45 (autosense 100/1000 Mbps). Anslutningen skall ske via direktkontaktering då styrsystemet är bestyckad med integrerat nätverkskort alternativt via en gateway (Lantronix, MOXA, Netcontroler, etc.).

Uppgifter om anslutning mot Internet anges i förfrågningsunderlag alternativt inhämtas från Micasa.

Om möjlighet finns skall styrsystem vara försedda med watchdogfunktion från WP.

### 3.6 IO-enheter

I WP används IO-enheter för att ansluta till ett styrsystem. IO-enheten skapas utifrån det protokoll som skall användas vid kommunikation med styrsystemet. IO-enheter skall namnges enligt:

#### FASTIGHETSNUMMER\_UTRUSTNING

| FASTIGHETSNUMMER | 4 siffror            |
|------------------|----------------------|
| UTRUSTNING       | 2 siffror, löpnummer |

IO-enheten skall ges en kommentar där apparatskåp och fabrikat framgår.

De fastighetsbeteckningar som skall användas inhämtas från Micasa i det aktuella projektet. Om möjlighet finns skall IO-enheten konfigureras med watchdogfunktion.

Med utrustning avses DUC/PLC benämning ex. 7401\_DUC01, 7401\_PLC01(löpnummer) men kan vara andra enheter såsom gateway för mätare etc.

|                                      | Dokumenttyp<br>Micasa – Integrationsstandard | Informationsklass<br>Extern | Sida<br>11 (49) |
|--------------------------------------|----------------------------------------------|-----------------------------|-----------------|
| Dokumentnamn                         |                                              | Revision                    |                 |
| Ramverk-integrationsstandard-WEBPORT |                                              | 0.6                         |                 |
| Skapad av Ändrad av                  |                                              | Ändringsdatum               |                 |
|                                      |                                              | 2022-05-30                  |                 |

## 3.7 Taggstruktur

I WP används taggar för att knyta ett symboliskt namn till en teknisk adress i styrsystemet. Dessa taggar namnges enligt följande struktur:

FASTIGHETSNUMMER\_SYSTEM\_KOMPONENT\_FUNKTION

| FASTIGHETSNUMMER | 4 siffor                                            |
|------------------|-----------------------------------------------------|
| SYSTEM           | Enligt förfrågningsunderlag eller beteckningssystem |
| KOMPONENT        | Enligt förfrågningsunderlag eller beteckningssystem |
| FUNKTION(Suffix) | Enligt bibliotek i WP Fastighet-svg                 |

Exempel:

7401\_LB01\_GP11\_CSP

#### FASTIGHETSNUMMER\_SYSTEM\_KOMPONENT\_FUNKTION

De fastighetsbeteckningar som skall användas inhämtas från Micasa i det aktuella projektet. När förfrågningsunderlaget saknar information om system och komponentbeteckningar skall Micasas beteckningsstandard användas för namngivning.

I WP används csv-filer för att samla taggar i listor och därmed göra det enkelt att hitta taggar kopplade till samma system. Därför skall det för varje styrsystem som kopplas till WP skapas en tagglista där de taggar som hör till systemet placeras. Tagglistan skall döpas till desamma som IO-enheten. Tagglistor placeras under tags\fastighet\\*.csv

## 3.8 Larmkategorier

Larm skall definieras med en larmkategori, area samt en tydlig larmbeskrivning.

Larmkategori anges enligt Micasas larmstandard.

Area anges till samma som förvaltningsbenämning.

Larmegenskaper sätts på respektive tagg som har en larmande funktion.

#### 3.8.1 Hårdvarularm

Larm för kommunikationsavbrott skall konfigureras så att det i larmlistan syns om ett kommunikationsfel har uppstått mot ett styrsystem. Larmtaggar skapas i tags\system\system.csv

#### 3.8.2 Larmsändning

Larmsändning sker via WP och larm skickas ut via e-post.

### 3.9 Trender

Trender skall aktiveras på följande taggar då inget annat anges:

- Samtliga givare
- Samtliga analoga utgångar
- Styrda objekt (TF/FTX system) vilka inte är bestyckade med tryckgivare
- Övriga signaler som angivits som trendade i förfrågningsunderlaget.

| CR<br>SR                             | Dokumenttyp<br>Micasa – Integrationsstandard | Informationsklass<br>Extern | Sida<br>12 (49) |
|--------------------------------------|----------------------------------------------|-----------------------------|-----------------|
| Dokumentnamn                         |                                              | Revision                    |                 |
| Ramverk-integrationsstandard-WEBPORT |                                              | 0.6                         |                 |
| Skapad av                            | Ändrad av                                    | Ändringsdatum               |                 |
|                                      |                                              | 2022-05-30                  |                 |

### 3.10 Trädstruktur

I WP sker navigeringen via en trädstruktur. Under respektive systemmapp skapas sedan processbilder för tillhörande system.

#### 3.10.1 Navigation

Trädstrukturen anges enligt följande struktur:

DRIFTOMRÅDE(1-3) - FASTIGHETSNUMMER + FASTIGHETSNAMN

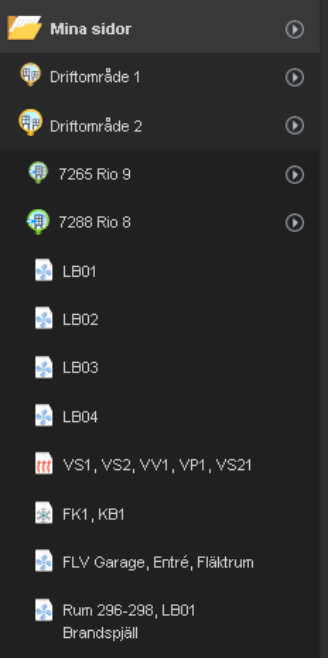

Saknas aktuell katalog för projektet skall dessa skapas. Detta görs genom följande steg:

- Gå till närmast ovanstående katalog, om sådan finns, och klicka på pilen med ring i menyträdet under Mina sidor.
- Välj Katalog → Ny katalog i menyn
- Namnge katalogen enligt standard
- Upprepa till dess att hela hierarkin finns skapad.
- Välj ikon genom klicka i nedre listen och välj redigera i popup-menyn.

Ange ikoner enligt följande:

DRIFTOMRÅDE: /assets/libs/Fastighet-svg/icons district.svg

FASTIGHETSNUMMER + FASTIGHETSBENÄMNING: /assets/libs/Fastighet-svg/icons svg/house.svg

| 🔮 Stockholm              | ۲ |
|--------------------------|---|
| Plackeberg               | ۲ |
| Blackebergs gård 3       |   |
| 🕕 Blackebergs gårdsväg 3 | € |

|                                      | Dokumenttyp<br>Micasa – Integrationsstandard | Informationsklass<br>Extern | Sida<br>13 (49) |
|--------------------------------------|----------------------------------------------|-----------------------------|-----------------|
| Dokumentnamn                         |                                              | Revision                    |                 |
| Ramverk-integrationsstandard-WEBPORT |                                              | 0.6                         |                 |
| Skapad av Ändrad av                  |                                              | Ändringsdatum               |                 |
|                                      |                                              | 2022-05-30                  |                 |

## 3.11 Processbilder

Processbilder för samtliga förekommande system skall inarbetas i WP. I processbilderna skall även finnas navigeringsknappar till anslutande/tillhörande system (förbehandling, efterbehandling, värmesystem, kylsystem, etc.).

Processbilder namnges enlig systembeteckning där endast ett system finns i bild. För bilder med blandade system t.ex. Fjärrvärme, Värme och varmvatten namnges dessa som UC.

De fastighetsbeteckningar som skall användas inhämtas från Micasa i det aktuella projektet. Processbilder byggs upp av en statisk bakgrund i svg-format och döps på samma sätt som sidan. Bakgrunden skall placeras i mapp backgrounds\fastighet\\*.svg I WP läggs sedan aktiva komponenter till driftbilden och kopplas till de taggar som hör ihop med komponenten. System skall ritas från vänster till höger med betjänat objekt till höger. Detta gäller även om underlag för anläggningen ej är ritad på detta sätt.

Färger på rör och kanaler skall ritas utifrån Micasas färgstandard för media. I bildens övre del ska driftstatus, tidkanaler placeras.

#### 3.11.1 Systembilder

Systembilder skapas under respektive driftområde-fastighet som systemen finns placerade. För att lägga till en ny processbild utförs följande steg.

- Navigera till önskad position i menyträdet, och klicka på pilen med ringen till höger om texten.
- Välj Sida / Lägg till i menyraden
- Namnge sidan enligt aktuellt system
- Välj sidtyp (.wpp) WP sida
- Utforma sidan enligt Micasas riktlinjer och utgå om möjligt från något av exempelsystemen. Se kapitel Exempelbilder.

| 5A                        | Dokumenttyp<br>Micasa – Integrationsstandard | Informationsklass<br>Extern | Sida<br>14 (49) |
|---------------------------|----------------------------------------------|-----------------------------|-----------------|
|                           |                                              | Revision                    |                 |
| Ramverk-Integrationsstand | alu-wedpur i                                 | 0.0                         |                 |
| Skapad av Ändrad av       |                                              | Ändringsdatum               |                 |
|                           |                                              | 2022-05-30                  |                 |

3.11.2 Ikon för processbilder Som ikon för bilden väljs någon av följande:

| ttt | Värme       | /assets/libs/Fastighet-svg/icons/page_heat.svg    |
|-----|-------------|---------------------------------------------------|
| ×   | Kyla        | /assets/libs/Fastighetsvg/icons/page_cool.svg     |
| z   | Ventilation | /assets/libs/Fastighet svg/icons/page_vent.svg    |
| 6   | Brand       | /assets/libs/Fastighet-svg/icons/page_fire.svg    |
| C   | Information | /assets/libs/Fastighet-svg/icons/page_info.svg    |
| ••• | Övrigt      | /assets/libs/Fastighet svg/icons/page_other.svg   |
| •   | solcell     | /assets/libs/Fastighet-svg/icons/page_sun.svg     |
| 3   | Nätverk     | /assets/libs/Fastighet-svg/icons/page_network.svg |

Ikon för mappar som innehåller flera system av samma typ. •

|     | Värme       | /assets/libs/Fastighet-svg/icons/folder_heat.svg  |
|-----|-------------|---------------------------------------------------|
| ×** | Kyla        | /assets/libs/Fastighet-svg/icons/folder_cool.svg  |
|     | Ventilation | /assets/libs/Fastighet-svg/icons/folder_vent.svg  |
|     | Brand       | /assets/libs/Fastighet-svg/icons/folder_fire.svg  |
| ••• | Övrigt      | /assets/libs/Fastighet-svg/icons/folder_other.svg |
|     | solcell     | /assets/libs/Fastighet-svg/icons/folder_sun.svg   |

| C A<br>S A          | Dokumenttyp<br>Micasa – Integrationsstandard | Informationsklass<br>Extern | Sida<br>15 (49) |
|---------------------|----------------------------------------------|-----------------------------|-----------------|
|                     |                                              | Revision                    |                 |
| Skapad av Ändrad av |                                              | Ändringsdatum<br>2022-05-30 |                 |

#### 3.11.3 Sidinformation

Till bilden skall även meta-data för systemet knytas. Detta görs alltid i WP genom att i visningsläge av en systembild klicka den nedre listen och sedan välja Redigera - Lägg till. Lägg därefter till en portlet av typen PAGEINFO och namnge den till Sidinformation och Spara. Skriv därefter in efterfrågade uppgifter.

| Eagg till           | 👫 Sidinformation         | - 10 |
|---------------------|--------------------------|------|
| Namn                | Garantidatum             | -    |
| Portiet<br>PAGEINFO | Leverantör               |      |
|                     | Konstruktör              |      |
|                     | Projektnummer leverantör |      |
|                     | Senaste revidering       | =    |
|                     | Reviderad av             |      |

#### 3.11.4 Översiktssida

Utreds!

### 3.12 Driftkort

Driftkort med funktionsbeskrivning för systemet i mappen Tagglistor placeras i mapp docs\fastighet\\*.pdf och dokumentet ska benämnas till FASTIGHETSNUMMER-SYSTEM-DK.pdf (ex 7999-UC-DK.pdf)

Dokumentet ska vara i PDF format och namnges till desamma som driftbilden. Funktionsbeskrivningen skall endast beskriva aktuellt system, dvs inga samlingsdokument tillåts.

Detta görs genom att i redigeringsläge av en systembild klicka den nedre listen och sedan välj ladda upp fil.

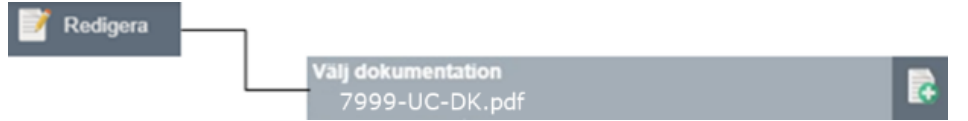

| CR<br>SR                             | Dokumenttyp<br>Micasa – Integrationsstandard | Informationsklass<br>Extern | Sida<br>16 (49) |
|--------------------------------------|----------------------------------------------|-----------------------------|-----------------|
| Dokumentnamn                         |                                              | Revision                    |                 |
| Ramverk-integrationsstandard-WEBPORT |                                              | 0.6                         |                 |
| Skapad av Ändrad av                  |                                              | Ändringsdatum               |                 |
|                                      |                                              | 2022-05-30                  |                 |

## 3.13 Energi och mediamätare

Värden hämtas via M-bus kommunikation från extra utgång i Integreringsverk. Micasa beställer extra utgång av Fjärrvärmeleverantör.

Fjärrvärmeleverantörens Integreringsverk VP01-VMM1 skall via DUC/PLC/MODBUS GW kopplas upp till WP.

Följande värden skall presenteras:

- VP01-GT41, Tilloppstemperatur (°C)
- VP01-GT42, Returtemperatur (°C)
- VP01-GT41/GT42-DT, Temperaturdifferens (°C)
- VP01-VMM1 -E, Energimängd (MWh)
- VP01-VMM1 -V, Fjärrvärmevattenmängd (m<sup>3</sup>)
- VP01-VMM1 -ME, Momentaneffekt (kW)
- VP01-VMM1 -MF, Momentanflöde (m<sup>3</sup>/h)
- VP01-VMM1 -A, Avkylning (°C)
- A-larm utgår vid kommunikationsfel med Integreringsverk.

A-larm för "Låg avkylning VP01-VMM1-A" skall utgå om Avkylning underskrider [40°C] under [24h].

B-larm skall utgå om tilloppstemperatur vid VP01-GT41 underskrider [63°C] under [120s]. Larm från underliggande system skall blockeras om tilloppstemperatur vid VP01-GT41 underskrider

[63°C] under [120s]. Blockering upphör när tilloppstemperatur överstiger [65°C]. Observera att larmblockering skall upphöra utan att behöva kvittera låglarm VP01-GT41.

Varmvattenmätare (m<sup>3</sup>) ska via DUC/PLC/MODBUS GW kopplas upp till WP. Om mätare saknas eller saknar kommunikationsmöjlighet tar Styrentreprenör fram optionsoffert till Micasa. Samtliga undermätare kopplas upp på samma sätt.

### 3.14 Tidkanaler

Om lokala tidkanaler finns i styrsystemet skall dessa taggas upp i WP med standard suffix. Tidkanaler skall därefter konfigureras i WP.

Tidkanaler skall ha perioder för Måndag till söndag med tre Till-/Frånslag per dag. Tider anges som heltal (INT). Om tidkanalsskript skapas kan även andra lösningar tillåtas om motsvarande funktion erhålls.

Utöver lokal tidkanal skall WP ha möjlighet att överstyra denna. Om ingen watchdog erhålls från WP till styrsystemet skall detta använda det lokala veckoschemat.

Lokala tidkanaler

För att kunna använda lokal tidkanal i WP ska drivrutin ha stöd för tidkanal funktion, om drivrutin ej har denna funktion behövs det tas fram ett skript för enskilt fabrikat.

Skript för enskild drivrutin tas fram av entreprenören eller beställs av Kiona. Kostnaden för framtagning av skript för enskild drivrutin bekostas av entreprenören.

WP standard för lokala tidkanaler innehåller enbart 3 perioder. Helgdag och afton överstyrs med den centrala funktionen.

| 58                        | Dokumenttyp<br>Micasa – Integrationsstandard | Informationsklass<br>Extern | Sida<br>17 (49) |  |
|---------------------------|----------------------------------------------|-----------------------------|-----------------|--|
| Dokumentnamn              |                                              | Revision                    | Revision        |  |
| Ramverk-integrationsstand | lard-WEBPORT                                 | 0.6                         |                 |  |
| Skapad av Ändrad av       |                                              | Ändringsdatum               |                 |  |
|                           |                                              | 2022-05-30                  |                 |  |

#### Standard suffix för lokala tidkanal med tre perioder.

| Till-/Frånslag | Veckodagar |
|----------------|------------|
| Period 1       |            |
| CT1/CF1        | Måndag     |
| CT2/CF2        | Tisdag     |
| CT3/CF3        | Onsdag     |
| CT4/CF4        | Torsdag    |
| CT5/CF5        | Fredag     |
| CT6/CF6        | Lördag     |
| CT7/CF7        | Söndag     |
| Period 2       |            |
| CT11/CF11      | Måndag     |
| CT12/CF12      | Tisdag     |
| CT13/CF13      | Onsdag     |
| CT14/CF14      | Torsdag    |
| CT15/CF15      | Fredag     |
| CT16/CF16      | Lördag     |
| CT17/CF17      | Söndag     |
| Period 3       |            |
| CT21/CF21      | Måndag     |
| CT22/CF22      | Tisdag     |
| CT23/CF23      | Onsdag     |
| CT24/CF24      | Torsdag    |
| CT25/CF25      | Fredag     |
| CT26/CF26      | Lördag     |
| CT27/CF27      | Söndag     |

#### Exempel på Tidsangivelse:

| CTxx | CFxx |                    |
|------|------|--------------------|
| 0000 | 0000 | Frånslag (inaktiv) |
| 0000 | 2400 | Dygnet runt        |
| 0800 | 1700 | tidur Start-slut   |

#### Exempel på fyra stycken veckodagar med taggar för tidkanal.

| Veckodagar      | Tag                 | Värde |
|-----------------|---------------------|-------|
| Måndag period 1 | 7999_LB01_TKDR_CT1  | 0100  |
| Måndag period 1 | 7999_LB01_TKDR_CF1  | 0700  |
| Måndag period 2 | 7999_LB01_TKDR_CT11 | 1500  |
| Måndag period 2 | 7999_LB01_TKDR_CF11 | 2000  |
| Tisdag period 1 | 7999_LB01_TKDR_CT2  | 0000  |
| Tisdag period 1 | 7999_LB01_TKDR_CF2  | 0000  |
| Onsdag period 1 | 7999_LB01_TKDR_CT3  | 0000  |
| Onsdag period 1 | 7999_LB01_TKDR_CF3  | 2400  |

|                           | Dokumenttyp                   | Informationsklass | Sida    |
|---------------------------|-------------------------------|-------------------|---------|
| 200                       | Micasa – Integrationsstandard | Extern            | 18 (49) |
| Dokumentnamn              |                               | Revision          |         |
| Ramverk-integrationsstand | ard-WEBPORT                   | 0.6               |         |
| Skapad av                 | Ändrad av                     | Ändringsdatum     |         |
|                           |                               | 2022-05-30        |         |

• Visning av tidkanaler i en systembild läggs upp i toppmenyn av systembilden.

| port                |         | System Trend Tic | 🕒 👘 📹<br>Iidkanaler Dokument Logg |  |
|---------------------|---------|------------------|-----------------------------------|--|
| Sök i menyn         | ۹. 🖡    | 📝 Redigera       |                                   |  |
| 🟫 Startsida         |         |                  | Belysning UC                      |  |
| <i> M</i> ina sidor | $\odot$ |                  |                                   |  |
| 🥵 Tidkanaler        |         |                  |                                   |  |

• Detta görs genom att i tidkanaler meny skapa en tidkanal för systembilden.

| Bditera tidkanal 7999-01-UC-Pumpmotion |  |
|----------------------------------------|--|
| Namn<br>7999 -01-UC-Pumpmotion         |  |
| Beskrivning 7999 Bodö 1                |  |
| Kategori                               |  |
| Sidkoppling                            |  |
| Standardtillstånd<br>FRÅN              |  |

Klicka i menyn "Tidkanaler" och välj "Ny tidkanal". Namnge den med samma betäckning som Systembild+ tidkanal.

FASTIGHETSNUMMER \_SYSTEM\_ TIDKANAL

• I ruta beskrivning anges FASTIGHETSNUMMER + FASTIGHETSNAMN

Beskrivning måste anges därför att den används för att filtrera tidkanaler på olika nivåer i trädstrukturen.

• Kategori ska benämnas efter vilken typ av tidkanal det är.

Exempel: Pumpmotion.

• I sidkopplingen för Sökvägen till systembilden som tidkanalen ska tillhöra till anges . Därefter kommer ikonen tidkanal visas i övre menyn av systembild.

DRIFTOMRÅDE\_FASTIGHETSNUMMER\_BYGGNAD\_SYSTEM\_ FILFORMAT

Exempel: DRIFTOMRÅDE\_7999\_01\_UC\_WPP

| CR<br>SR                  | Dokumenttyp<br>Micasa – Integrationsstandard | Informationsklass<br>Extern | Sida<br>19 (49) |  |
|---------------------------|----------------------------------------------|-----------------------------|-----------------|--|
| Dokumentnamn              |                                              | Revision                    | Revision        |  |
| Ramverk-integrationsstanc | lard-WEBPORT                                 | 0.6                         |                 |  |
| Skapad av                 | Ändrad av                                    | Ändringsdatum               |                 |  |
|                           |                                              | 2022-05-30                  |                 |  |

• Standardtillstånd- Välj det tillstånd tidkanalen använder då inget annat sägs.

För mer information om hur tidkanal skapas se manual tidkanaler under hjälp sidan.

## 3.15 Tidssynkronisering

De lokala styrsystemen skall konfigureras för klocksynkronisering via NTP. Som NTP-server användas lokal gateway.

| C A<br>S A                                | Dokumenttyp<br>Micasa – Integrationsstandard | Informationsklass<br>Extern | Sida<br>20 (49) |
|-------------------------------------------|----------------------------------------------|-----------------------------|-----------------|
| Dokumentnamn<br>Ramverk-integrationsstand | lard-WEBPORT                                 | Revision<br>0.6             |                 |
| Skapad av                                 | Ändrad av                                    | Ändringsdatum 2022-05-30    |                 |

## 4 Integrationsvägledning

Detta kapitel innehåller vägledning om hur arbetet sker i WP för de olika delarna av en integration.

### 4.1 Integration av nod

Då den lokala HMI-lösningen utgörs av en WP installation kan denna kopplas direkt till central WP. Lokala noder ska normalt inte förekomma i annat fall än om den finns i en befintlig fastighet.

#### 4.1.1 Anslutning av nod

För att ansluta noden utförs följande steg i noden:

- Logga in som administratör i noden
- Gå till Systeminställningar  $\rightarrow$  Kommunikation  $\rightarrow$  Nodinställningar
- Välj Anslut portal i menyn
- Ange Nodnamn i portal enligt: FASTIGHETSNUMMER-BYGGNAD-NOD

| FASTIGHEETSNUMMER | 4 siffor             |
|-------------------|----------------------|
| FASTIGHETSNAMN    |                      |
| NOD               | 2 siffror, löpnummer |

- Ange Beskrivning till: FASTIGETSNUMMER\_FASTIGHETSNAMN\_LÖPNUMMER
- Ange Portaladress (URL) till: <u>https://weport.micasa.se</u>

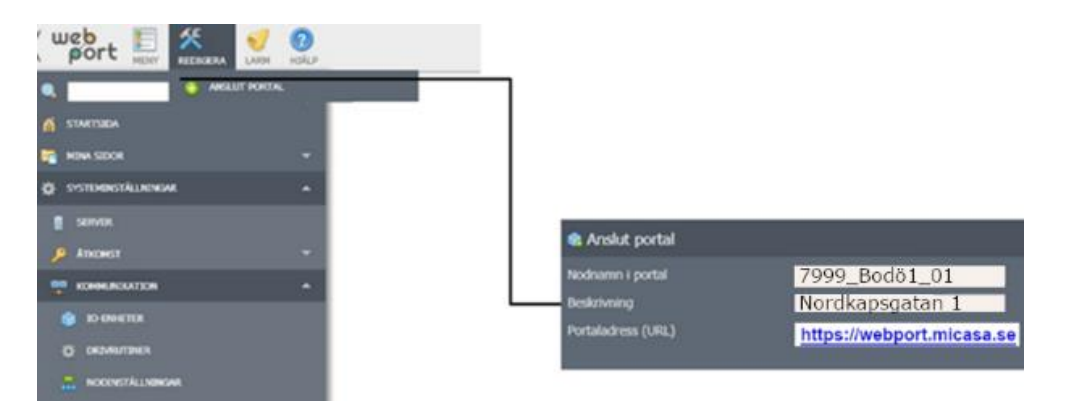

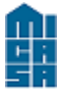

|                                      | Dokumenttyp<br>Micasa – Integrationsstandard | Informationsklass<br>Extern | Sida<br>21 (49) |  |
|--------------------------------------|----------------------------------------------|-----------------------------|-----------------|--|
| Dokumentnamn                         |                                              | Revision                    | Revision        |  |
| Ramverk-integrationsstandard-WEBPORT |                                              | 0.6                         |                 |  |
| Skapad av Ändrad av                  |                                              | Ändringsdatum               |                 |  |
|                                      |                                              | 2022-05-30                  |                 |  |

### 4.1.2 Central WP vid nod

Information får efterfrågas vid behov

4.1.3

| SR                                   | Dokumenttyp<br>Micasa – Integrationsstandard | Informationsklass<br>Extern | Sida<br>22 (49) |  |
|--------------------------------------|----------------------------------------------|-----------------------------|-----------------|--|
| Dokumentnamn                         |                                              | Revision                    | Revision        |  |
| Ramverk-integrationsstandard-WEBPORT |                                              | 0.6                         |                 |  |
| Skapad av Ändrad av                  |                                              | Ändringsdatum               |                 |  |
|                                      |                                              | 2022-05-30                  |                 |  |

## 4.2 Integration direkt till WP

För direkt integration till portalen skall stegen nedan följas. För att utföra integration krävs ett konto i WP med minst SYSTEM-behörighet.

#### 4.2.1 Kommunikation

För att ansluta ett styrsystem till WP utförs följande steg:

- Gå till Systeminställningar  $\rightarrow$  IO-enheter
- Välj Ny IO-enhet i menyn

| Ö       | Systeminställningar | $\odot$ |
|---------|---------------------|---------|
| 1       | Server              |         |
| <b></b> | Åtkomst             |         |
| L       | Kommunikation       |         |
|         | IO-enheter          |         |

- Namnge IO-enheten enligt FASTIGHETSNUMMER\_ASnn\_ENHETSTYP+LÖPNUMMER där enhetstyp kan vara DUC, PLC, GATEWAY m.fl.
- Ange beskrivning enligt FABRIKATNAMN + FABRIKATTYP
- Välj drivrutin efter det protokoll som används mot aktuellt styrsystem.
- Spara inställningar

| 🛱 DDC                   |  |
|-------------------------|--|
| 7999_AS01_DUC01         |  |
| AS01 Siemens PXC100-E.D |  |
| Drivrutin<br>DrvBACnet  |  |

• I den utökade inställningsrutan som öppnas görs övriga inställningar.

| Port<br>BAC0                 | • | 2 |
|------------------------------|---|---|
| Egen port<br>BACO            |   | ? |
| Standard IP<br>10.161.39.233 |   | 2 |

• För att få kommunikationslarm anges en tagg som benämns FASTIGHETSNUMMER\_ASnn\_ENHETSTYP+LÖPNUMMER \_AL till fältet Statustagg. Se kapitlet Taggar för mer information om hur taggen skapas.

| 5 A                       | Dokumenttyp<br>Micasa – Integrationsstandard | Informationsklass<br>Extern | Sida<br>23 (49) |
|---------------------------|----------------------------------------------|-----------------------------|-----------------|
| Dokumentnamn              | Revision                                     |                             |                 |
| Ramverk-integrationsstand | lard-WEBPORT                                 | 0.6                         |                 |
| Skapad av                 | Ändrad av                                    | Ändringsdatum               |                 |
|                           |                                              | 2022-05-30                  |                 |

• Om centrala tidkanaler används i portalen skall en Watchdog konfigureras mot styrsystemet.

| Watchdog-typ<br>Ingen        | • |   |
|------------------------------|---|---|
| Watchdog intervall [s]<br>10 |   | C |
| Watchdogtagg                 |   | e |

• Spara inställningar

#### 4.2.2 Brandvägg

Normalt är endast port 80 öppen från tekniknätverk mot Internet. Önskemål om öppning av andra portar sker i samråd med Micasa IT som avgör om detta går att genomföra. Rekommenderas att detta lyfts tidigt i projektet då Micasa IT lyfter frågan vidare till ST: Erik kommunikation.

| C A<br>S A                | Dokumenttyp<br>Micasa – Integrationsstandard | Informationsklass<br>Extern | Sida<br>24 (49) |
|---------------------------|----------------------------------------------|-----------------------------|-----------------|
| Dokumentnamn              |                                              | Revision                    |                 |
| Ramverk-integrationsstand | lard-WEBPORT                                 | 0.6                         |                 |
| Skapad av                 | Ändrad av                                    | Ändringsdatum               |                 |
|                           |                                              | 2022-05-30                  |                 |

#### 4.2.3 Taggar

Då en ny IO-enhet lagts till skapas en matchande tagglista. Detta görs enligt följande:

- Gå till Systeminställningar → Taggar
- Välj Ny tagglista i menyn 📑 Ny tagglista
- Namnge tagglistan enligt FASTIGHETSNUMMER\_ENHETSTYP+LÖPNUMMER (samma som IO-enheten)
- Öppna tagglistan genom att klicka på ikonen till vänster på önskad rad
- Om taggar skall importeras direkt från IO-enheten och detta stöds av drivrutinen görs detta genom att välja Importera taggar i menyn. Importera taggar Tillse att tagglistan flyttas till avsedd mapp under E:\Programdata\webport\system\tags
- För larmtaggar skall säkerställas att de har rätt kategori samt area angiven.
- För trendtaggar skall säkerställas att korrekt loggningsintervall är angivet.
- 4.2.4 Kommunikationslarm

Kommunikationslarm skall skapas för IO-enheter.

Kommunikationslarm 7128\_AS01\_DUC01\_AL Larmtaggen skapas i tagglistan System\**Kommunikationslarm.csv**.

För larm på IO-enheter kopplas larmtaggen till Diskenheten kommunikationslarm och anges sedan som statustagg på berörda IO-enheter för att generera larm vid kommunikationsbortfall. Larmtaggarna benämns enligt {Namn på IO-enhet}\_AL

| 🥥 Taggar — 🥎      | Kommunikatio      | onslarm. | csv                                 |
|-------------------|-------------------|----------|-------------------------------------|
| Namn              | IO-Enhet          | Datatyp  | Beskrivning                         |
| 7128_AS01_DUC1_AL | Kommunikationsfel | DIGITAL  | Kommunikationsfel / error AS01-DUC1 |
| 7128_AS01_DUC2_AL | Kommunikationsfel | DIGITAL  | Kommunikationsfel / error AS01-DUC2 |
| 7128_AS02_DUC1_AL | Kommunikationsfel | DIGITAL  | Kommunikationsfel / error AS02-DUC1 |
| 7128_AS03_DUC1_AL | Kommunikationsfel | DIGITAL  | Kommunikationsfel / error AS03-DUC1 |

| H :                       |                               |                   |         |
|---------------------------|-------------------------------|-------------------|---------|
| -11                       | Dokumenttyp                   | Informationsklass | Sida    |
|                           | Micasa – Integrationsstandard | Extern            | 25 (49) |
| Dokumentnamn              |                               | Revision          |         |
| Ramverk-integrationsstand | ard-WEBPORT                   | 0.1               |         |
| Skapad av                 | Ändrad av                     | Ändringsdatum     |         |
|                           |                               | 2022-05-30        |         |

## 5 Intergrationshjälp (Under arbete)

För att komma igång med att lägga upp nya system i BMS portalen finns all information att hitta under mapp intergrationshjälp/kom igång (se dokument BMS-Portal intergrationsstandard). Där framgår all information om vår standard. I riktlinjer svg fil hittar ni symboler som ej dynamik kopplad/ betjänings symboler/växlare. Ni kan hämta Mall för ventilation, undercentral, övrig system samt symbolbibliotek under kom igång noden i BMS portalen.

5.2 Exempelbilder

5.3

| -       |
|---------|
|         |
|         |
| <br>    |
| <br>i . |

| SA                                        | Dokumenttyp<br>Micasa – Integrationsstandard | Informationsklass<br>Extern | Sida<br>26 (49) |
|-------------------------------------------|----------------------------------------------|-----------------------------|-----------------|
| Dokumentnamn<br>Ramverk-integrationsstanc | ard-WEBPORT                                  | Revision<br>0.1             |                 |
| Skapad av                                 | Ändrad av                                    | Ändringsdatum 2022-05-30    |                 |

#### 5.3.1 Fastighetsinformation

• Dokumentation Dokumentation som laddas upp till sidan skall läggas i en underkatalog benämnd FAST.NR\_FAST.NAMN\_NR (ex 7999\_BODO\_1) Katalogen skall sedan väljas som dokumentation för att ge möjlighet att ladda upp fler dokument.

> Välj dokumentation 7999\_Bodo\_1/

¢

#### 5.3.2 Undercentral

Driftbild för fastighetens undercentral skall utgå från mallarna nedan.

- Sidan skall benämnas med systembeteckning alt. Samlingsnamn t.ex. UC
- Som beskrivning för bilden anges adressen till fastigheten.
- Sidan skall länkas till den IO-enhet som styr systemet.
- Som prefix ska FASTIGHETSNUMMER\_SYSTEM anges.
- Funktionsbeskrivning för systemet skall laddas upp till sidan. Se kapitel Funktionsbeskrivning.

Som ikon för bilden väljs: /assets/libs/Fastighet-svg/icons/page\_heat.svg

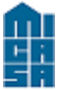

| 58                                   | Dokumenttyp<br>Micasa – Integrationsstandard | Informationsklass<br>Extern | Sida<br>27 (49) |
|--------------------------------------|----------------------------------------------|-----------------------------|-----------------|
| Dokumentnamn                         |                                              | Revision                    |                 |
| Ramverk-integrationsstandard-WEBPORT |                                              | 0.1                         |                 |
| Skapad av                            | Ändrad av                                    | Ändringsdatum               |                 |
|                                      |                                              | 2022-05-30                  |                 |

#### Exempelbild UC

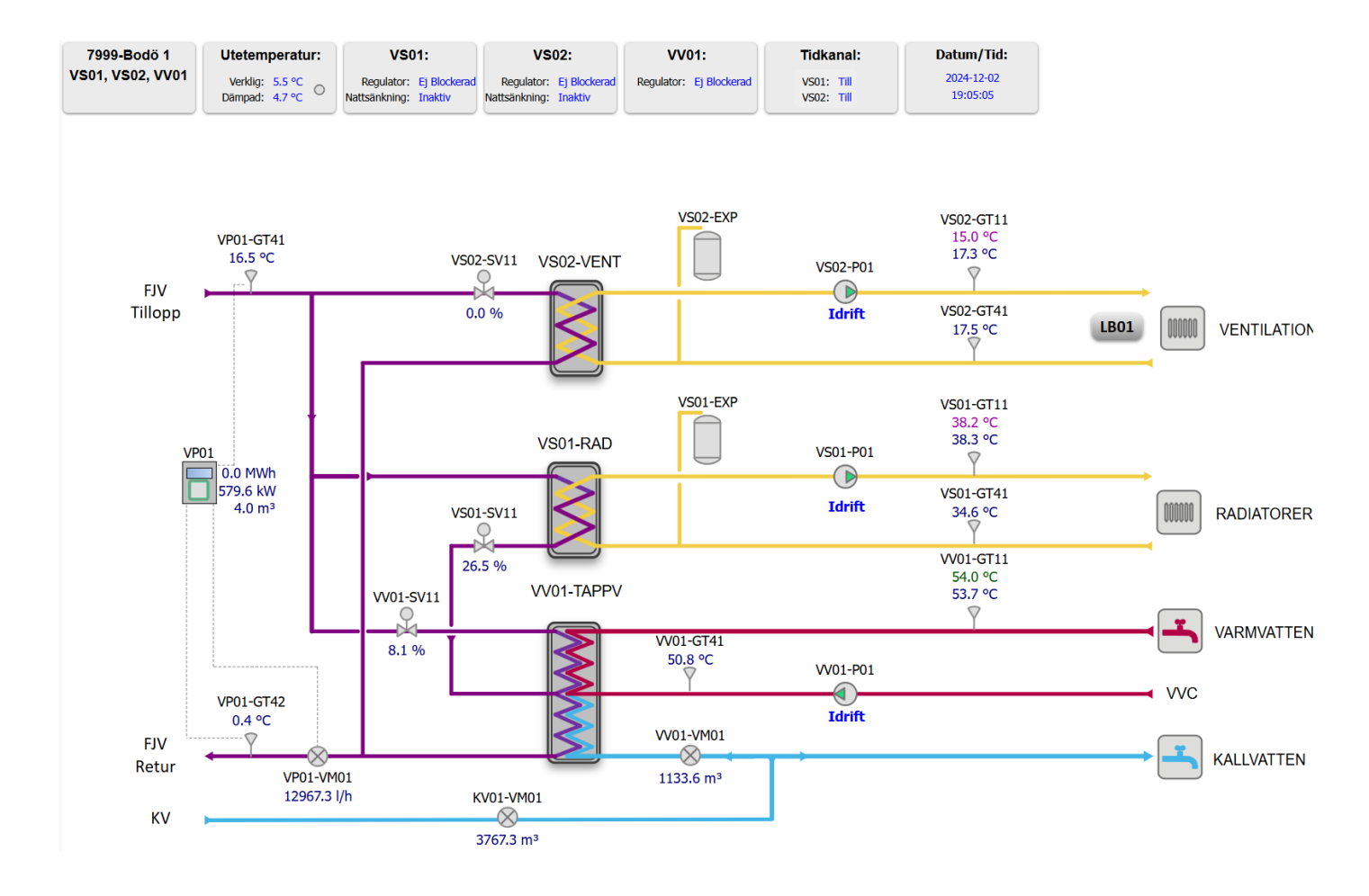

Anm. arbete pågår med att ha informationsrutorna under bilden förutom den som benämner fastighet och system. Utmaningarna är att få det att fungerar på mobil vilket verkar vara så pass komplicerat att man eventuellt får dölja dessa vid anslutning med mobil.

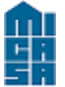

| <b>SR</b>                  | Dokumenttyp<br>Micasa – Integrationsstandard | Informationsklass<br>Extern | Sida<br>28 (49) |
|----------------------------|----------------------------------------------|-----------------------------|-----------------|
| Dokumentnamn<br>BMS-Portal |                                              | Revision<br>0.6             |                 |
| Skapad av                  | Ändrad av                                    | Ändringsdatum 2022-05-20    |                 |

#### 5.3.3 Ventilation

- Sidan skall benämnas med systembeteckning t.ex. LB01
- Som beskrivning Som beskrivning för bilden anges adressen till fastigheten.
- Sidan skall länkas till den IO-enhet som styr systemet.
- Som prefix ska FASTIGHETSNUMMER\_SYSTEM anges.
- Funktionsbeskrivning för systemet skall laddas upp till sidan. Se kapitel Funktionsbeskrivning.
- Som ikon för bilden väljs: /assets/libs/Fastighet-svg/icons/page\_vent.svg

Till bilden skall även meta-data för systemet knytas. Se kapitlet Sidinformation

#### Exempel bild

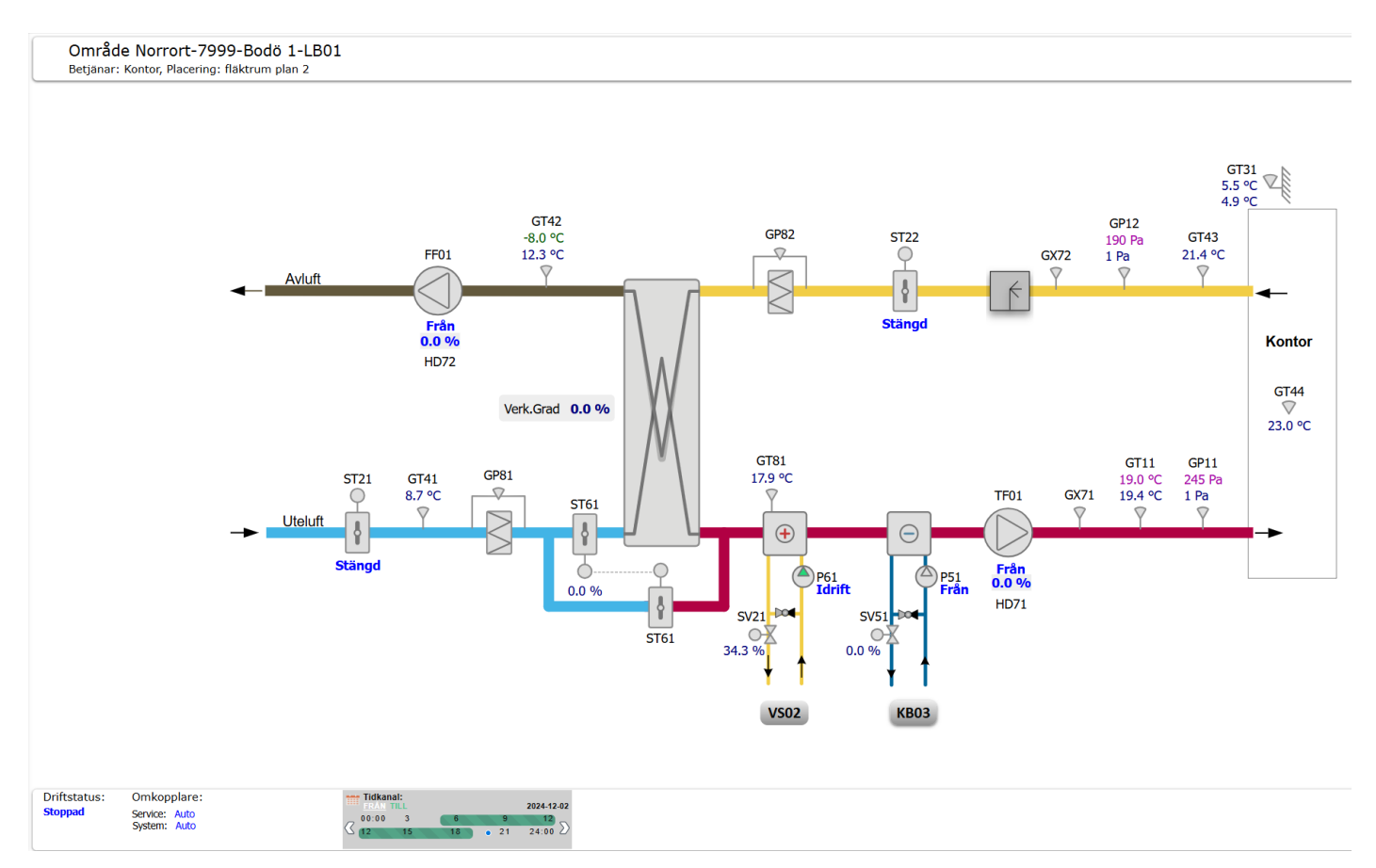

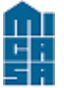

| 5A                         | Dokumenttyp<br>Micasa – Integrationsstandard | Informationsklass<br>Extern | Sida<br>29 (49) |
|----------------------------|----------------------------------------------|-----------------------------|-----------------|
| Dokumentnamn<br>BMS-Portal |                                              | Revision<br>0.6             |                 |
| Skapad av                  | Ändrad av                                    | Ändringsdatum<br>2022-05-20 |                 |

#### 5.3.4 Övriga system

Driftbild mätpunkter/larm som betjänar ej specifikt system skall utgå från mallarna nedan.

- Sidan skall benämnas med beteckning som beskriver bilden t.ex. rumsgivare
- Som beskrivning Som beskrivning för bilden anges adressen till fastigheten.
- Sidan skall länkas till den IO-enhet som styr systemet.
- Som prefix ska FASTIGHETSNUMMER\_ASXX anges.
- Funktionsbeskrivning för systemet skall laddas upp till sidan. Se kapitel Funktionsbeskrivning.
- Som ikon för bilden väljs: /assets/libs/Fastighet-svg/icons/page\_other.svg

|              | Dokumenttyp<br>Micasa – Integrationsstandard | Informationsklass<br>Extern | Sida<br>30 (49) |
|--------------|----------------------------------------------|-----------------------------|-----------------|
| Dokumentnamn |                                              | Revision                    |                 |
| BIMS-Portal  |                                              | 0.6                         |                 |
| Skapad av    | Ändrad av                                    | Ändringsdatum               |                 |
|              |                                              | 2022-05-20                  |                 |

#### 5.3.5 Solceller

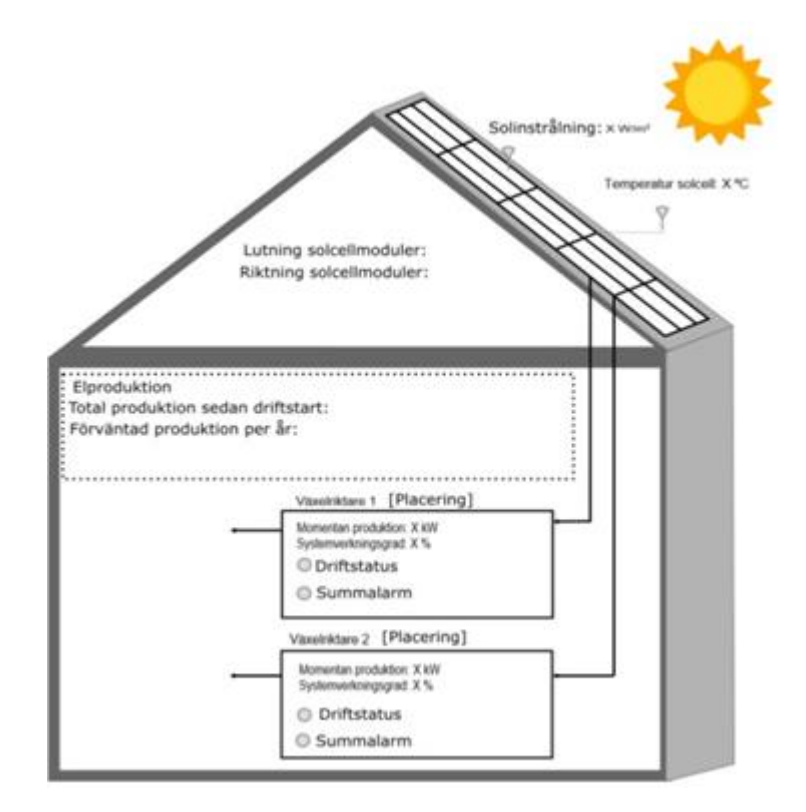

#### Följande värde ska presenteras i MIC365 portalen:

- Solinstrålning\_\_\_W/m Hämtas från enheten
- Temperatur solcell\_\_\_°C Hämtas från enheten

#### Lutning/Riktning

• Lutning solcellsmoduler:\_\_\_\_0 (vinkel i förhållande till horisontalplanet, anges i grader i intervallet o<sup>0</sup> till 90<sup>0</sup>) -

läggs upp som disktagg i WP

Riktning/azimut solcellsmoduler: \_\_\_\_0 (vinkel räknad medsols i förhållande till sydlig riktning, anges i grader i intervallet 0<sup>0</sup> till 359<sup>0</sup> där t ex S=0<sup>0</sup>, V=90<sup>0</sup>, N=180<sup>0</sup> och Ö=270<sup>0</sup>) - läggs upp som disktagg i WP

#### Elproduktion

- Total produktion sedan driftstart: <u>kWh</u> Hämtas från enheten
- Förväntad produktion per år: \_\_\_\_\_kWh läggs upp som disktagg i WP

#### Växlare

- Momentan produktion: <u>kW</u> Hämtas från enheten
- Systemverkningsgrad\_\_\_% Hämtas från enheten
- Driftstatus\_\_\_Indikering Hämtas från enheten
- Driftfel\_\_\_Larm Hämtas från enheten
- Driftfel\_\_Larmfördröjning [1 hour] Hämtas från enheten
- Summalarm\_Larm Hämtas från enheten
- Summalarm\_\_\_Larmfördröjning [1 hour] Hämtas från enheten

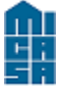

| SA                         | Dokumenttyp<br>Micasa – Integrationsstandard | Informationsklass<br>Extern | Sida<br>31 (49) |
|----------------------------|----------------------------------------------|-----------------------------|-----------------|
| Dokumentnamn<br>BMS-Portal |                                              | Revision<br>0.6             |                 |
| Skapad av                  | Ändrad av                                    | Ändringsdatum<br>2022-05-20 |                 |

## 6 Färgstandard

Nedan följer en lista över de färger som skall användas på rör och kanaler.

| Rör                  | Färg HEX | Färg RGB           | Storlek |
|----------------------|----------|--------------------|---------|
| Rörfärg Kallvatten   | #42B4E6  | rgb(66, 180, 230)  | 4 px    |
| Rörfärg Värme primär | #800080  | rgb(128, 0, 128)   | 4 px    |
| Rörfärg Värme        | #F1CD45  | rgb(241, 205, 69)  | 4 px    |
| Rörfärg Varmvatten   | #B10043  | rgb(177, 0, 67)    | 4 px    |
| Rörfärg Kyla         | #006699  | rgb(0, 102, 153)   | 4 px    |
| Köldmedium           | #009530  | rgb(0, 149, 48)    | 4 px    |
| Kanaler              |          |                    |         |
| Kanalfärg Uteluft    | #42B4E6  | rgb(66, 180, 230)  | 10 px   |
| Kanalfärg Tilluft    | #B10043  | rgb(177, 0, 67)    | 10 px   |
| Kanalfärg Frånluft   | #F1CD45  | rgb(241, 205, 69)  | 10 px   |
| Kanalfärg Avluft     | #63593D  | rgb(99, 89, 61)    | 10 px   |
| Kanalfärg Evakuering | #9FA0A4  | rgb(159, 160, 164) | 10 px   |

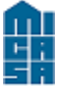

## 7 Symbolstandard

## 7.1 Undercentral

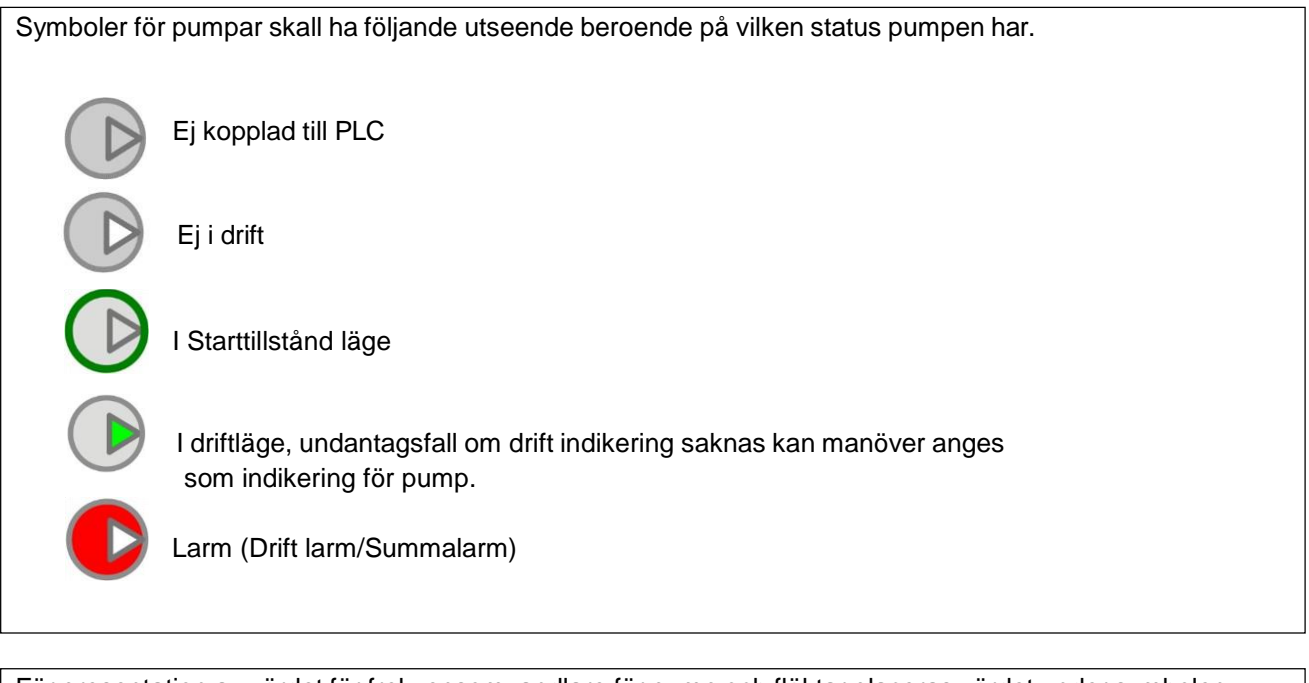

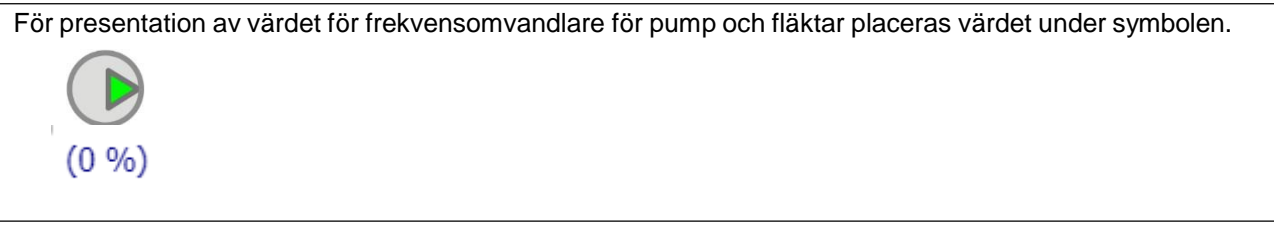

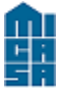

| 5A           | Dokumenttyp<br>Micasa – Integrationsstandard | Informationsklass<br>Extern | Sida<br>33 (49) |
|--------------|----------------------------------------------|-----------------------------|-----------------|
| Dokumentnamn |                                              | Revision                    |                 |
| BMS-Portal   |                                              | 0.6                         |                 |
| Skapad av    | Ändrad av                                    | Ändringsdatum               |                 |
|              |                                              | 2022-05-20                  |                 |

#### Inställning - Pumpmotion

Om tidkanal för pumpmotion saknas och motionsfunktion används istället skall dessa 3 parametrar vissas i pumpsymbolen.

Följande sufix ska anges för att funktionen ska kunna visas i inställningsmenyn.

Tilltid - Sufix -SP18 Fråntid - Sufix - SP19 Dagar - Sufix -SP20

| Inställningar Pumpmotion          |   |
|-----------------------------------|---|
| Tilltid<br>O                      |   |
| Fråntid<br>0                      |   |
| Inställningar Pumpmotion<br>Inget | • |

Aktivera följande funktion genom att välja pumpmotion inställningen i pump symbolen.

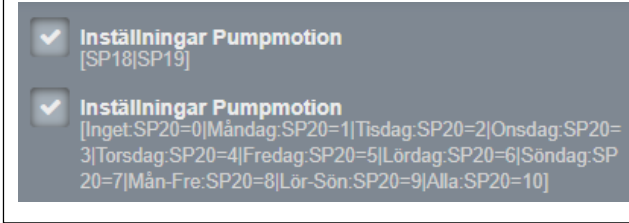

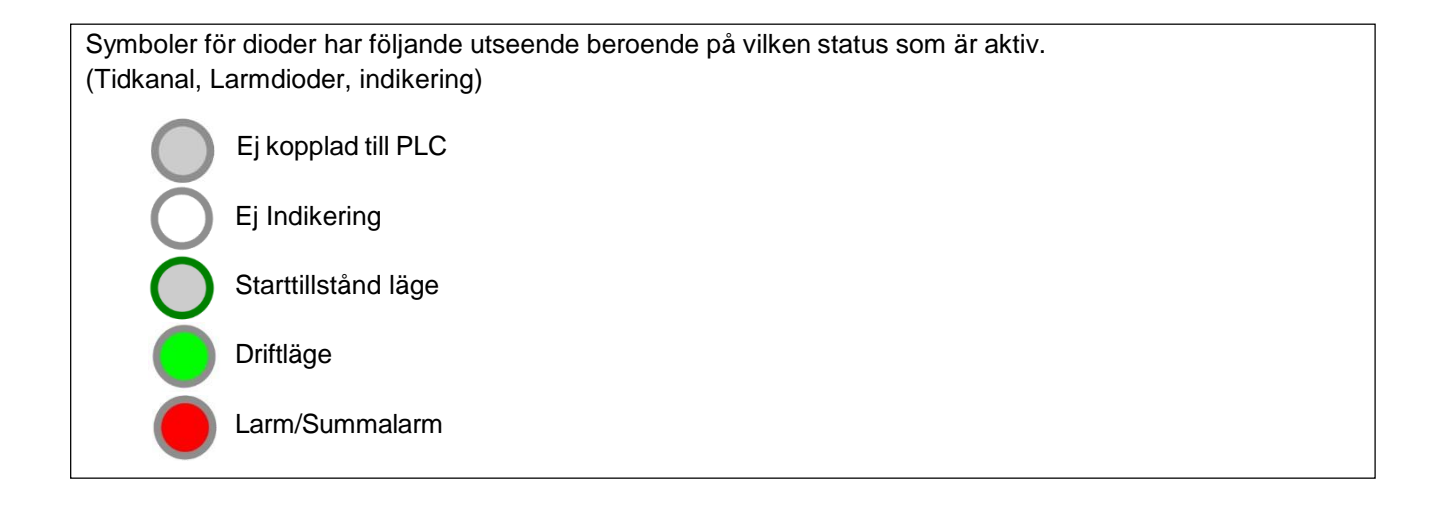

|              | Dokumenttyp                   | Informationsklass | Sida    |
|--------------|-------------------------------|-------------------|---------|
|              | Micasa – Integrationsstandard | Extern            | 34 (49) |
| Dokumentnamn |                               | Revision          |         |
| BMS-Portal   |                               | 0.6               |         |
| Skapad av    | Ändrad av                     | Ändringsdatum     |         |
|              |                               | 2022-05-20        |         |

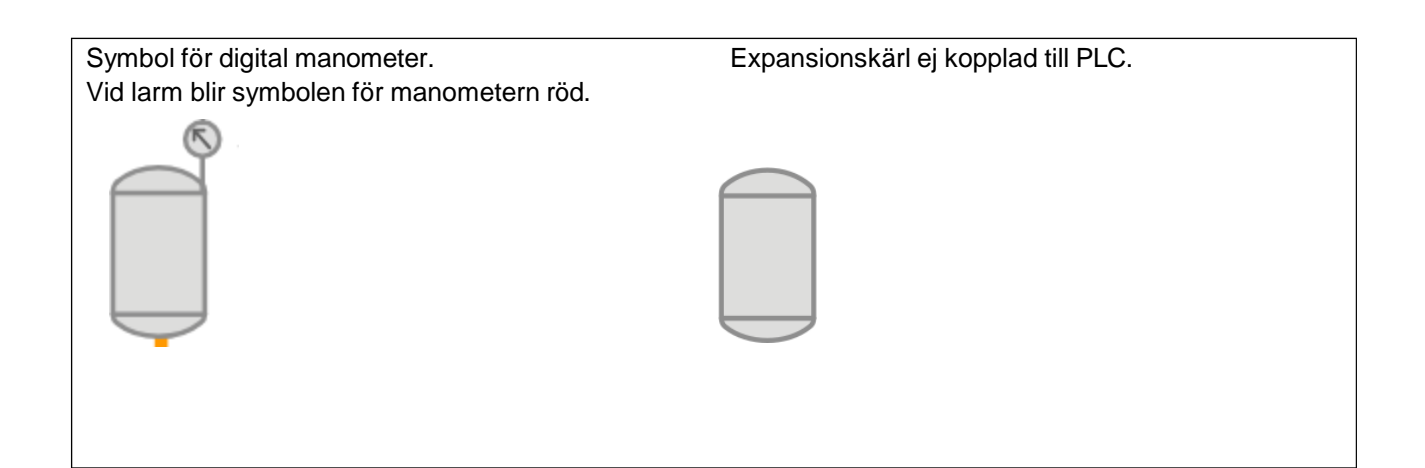

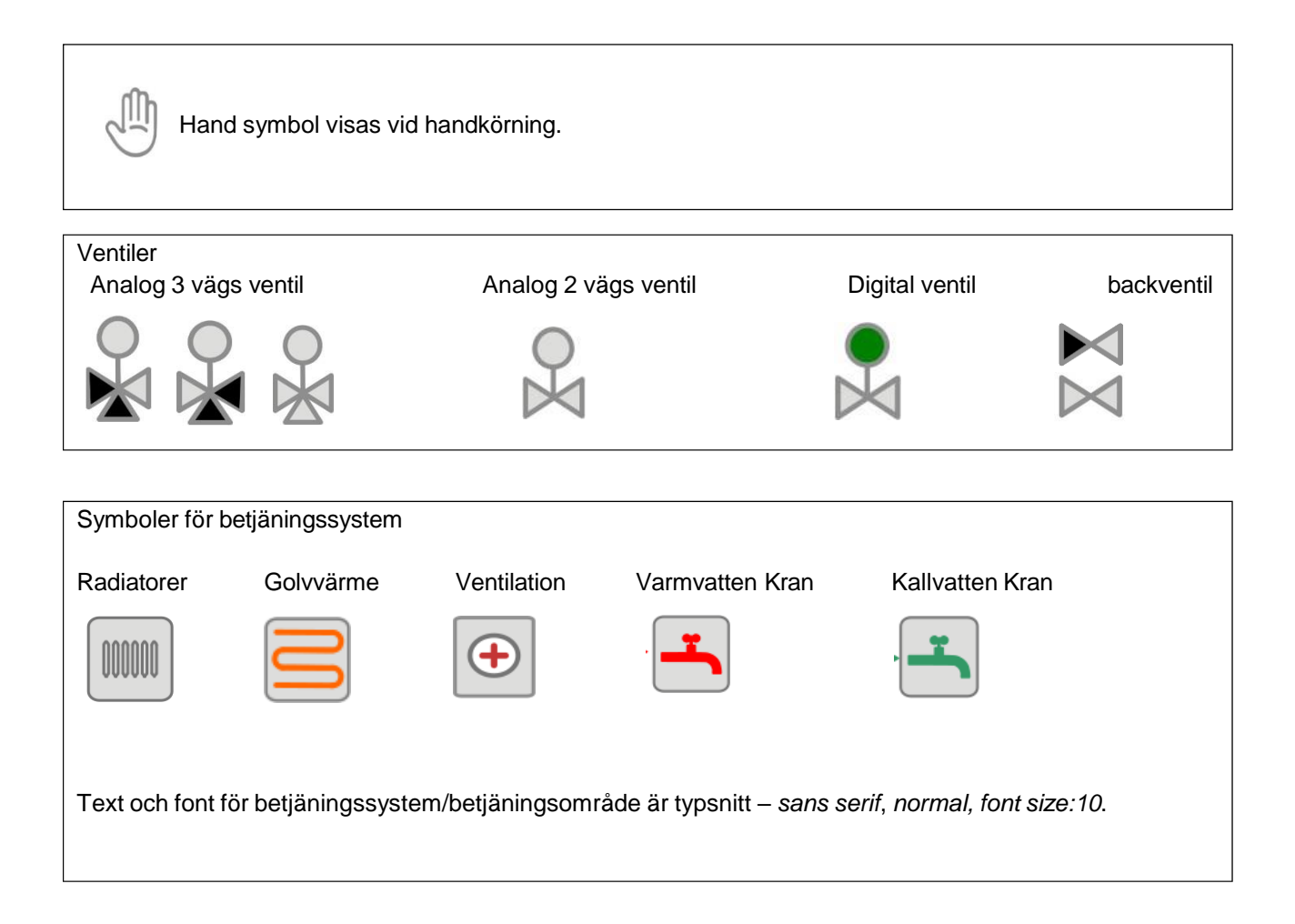

|              | Dokumenttyp                   | Informationsklass | Sida    |
|--------------|-------------------------------|-------------------|---------|
|              | Micasa – Integrationsstandard | Extern            | 35 (49) |
| Dokumentnamn | ·                             | Revision          |         |
| BMS-Portal   |                               | 0.6               |         |
| Skapad av    | Ändrad av                     | Ändringsdatum     |         |
|              |                               | 2022-05-20        |         |

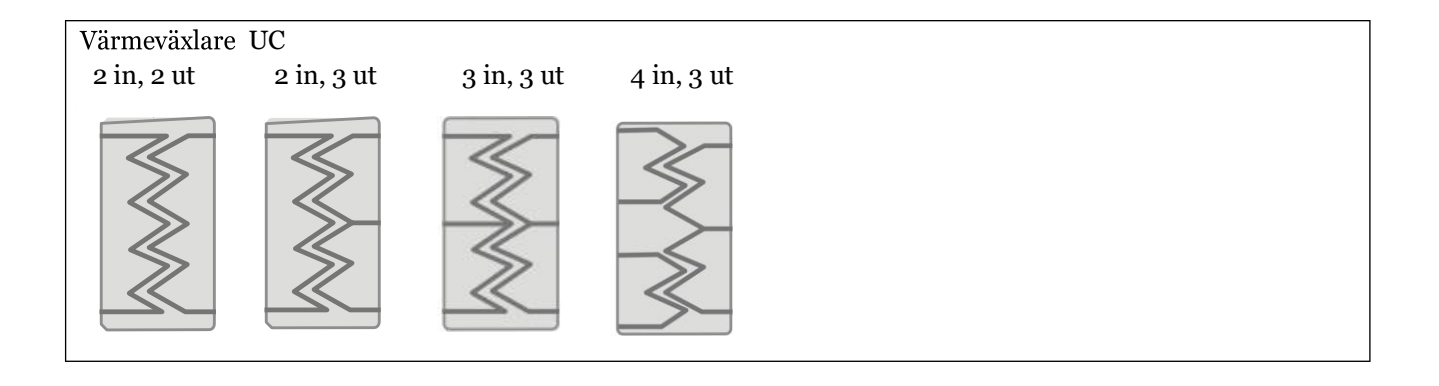

#### Mätare

**M**I

| $\otimes$ | Symbol för mätare (KV, VV, VM, VMM, EL)<br>Endast värden som väljs att vara synliga presenteras i bild. Dolda värden presenteras i<br>sidomenyn. För kallvatten och varmvatten är det momentant flöde som presenteras i bild.<br>För elmätare är det momentan effekt som skall presenteras i bild. |                                                                                                    |
|-----------|----------------------------------------------------------------------------------------------------|----------------------------------------------------------------------------------------------------|
| Мс        | VP01-GT41<br>78.0°C<br>FV<br>VP01-GT42<br>30.0°C<br>VP01-IV01<br>vP01-IV01<br>omentan effekt: 394 kW                                                                                                    | Värmemängdsmätare med presentation av temp för tillopp och<br>retur.<br>Momentan effekt presenteras i bild. Resterande värden finns i<br>sidomeny.<br>Värdet för mätaren placeras under symbolen.<br>Vid A-larm för Låg avkylning, kommunikationsfel blir symbolen<br>för mätaren röd.<br>Se kapitel Energi och mediamätare. |

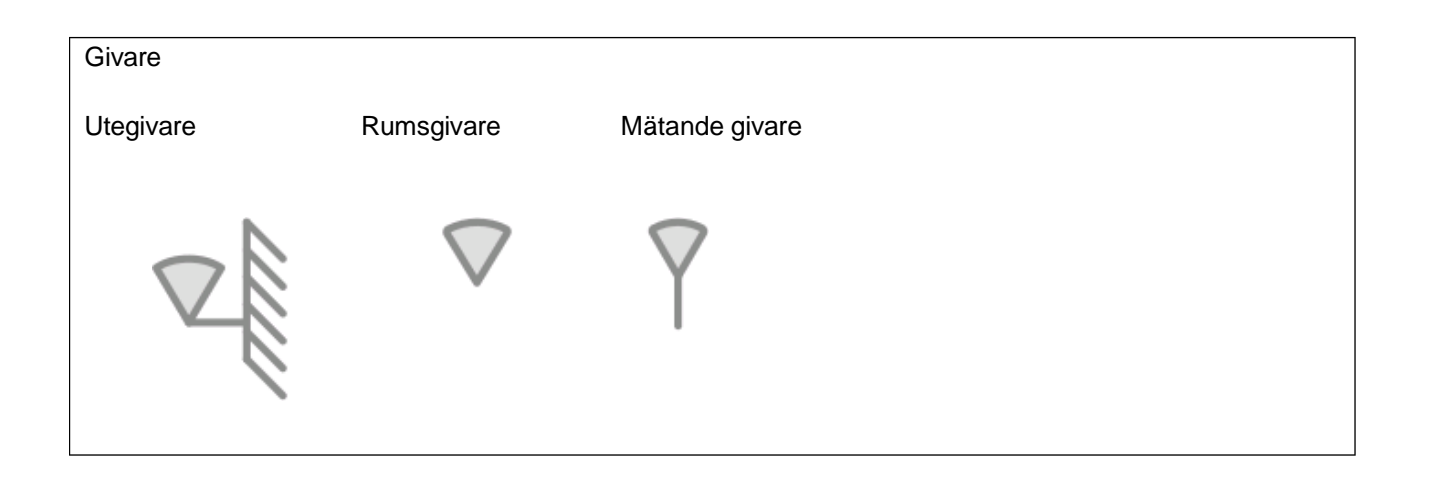

|          | - |
|----------|---|
|          |   |
|          |   |
| <u> </u> | _ |
|          |   |

| SA                         | Dokumenttyp<br>Micasa – Integrationsstandard | Informationsklass<br>Extern | Sida<br>36 (49) |
|----------------------------|----------------------------------------------|-----------------------------|-----------------|
| Dokumentnamn<br>BMS-Portal |                                              | Revision<br>0.6             |                 |
| Skapad av                  | Ändrad av                                    | Ändringsdatum<br>2022-05-20 |                 |

Larm för givare (givarfel/regleravvikelse/hög och låg larm) är knutna till givarsymbolen.

Reglerande givare

### VV01-GT11 26,5°C 26,6°C

Fast börvärde visas i grön färg Ställbart börvärde visas i lilla färg. Ärvärde visas i blå färg

| Presentation av summering för förskjutningar till BBV framledning.                                                |                                                                                                    |  |
|----------------------------------------------------------------------------------------------------|----------------------------------------------------------------------------------------------------|--|
| BV.Utetemp Kurva<br>BV.Förskj.Ref.givare                                                                          | VS01-GT11<br>26,5°C<br>0,0°C<br>26,5°C<br>26,6°C<br>V                                                                                                    |  |
| Förskjutningar i regulatorn ska la<br>För att få streckade linjen under<br>förskjutningsvärde.                    | äggas upp ovanför den streckade linjen.<br>förskjutningar anges text [offset] på egen stil i sidomeny på första                                                                                                    |  |
|                                                                                                    |                                                                                                    |  |
| Inställning – Legionella<br>Om tidkanal för Legionella sakn<br>givarsymbolen.<br>Följande sufix ska anges för att | as och motionsfunktion används istället skall dessa 3 parametrar vissas i<br>funktionen ska kunna visas i inställningsmenyn.                                                                                                    |  |
| Tilltid - Sufix - SP21<br>Fråntid - Sufix - SP22<br>Dagar - Sufix - SP23                                          | Inställningar LEGIONELLA                                                                                                    |  |
| Aktivera följande funktion genom att välja legionella inställningen i symbolen.                                   |                                                                                                    |  |
| ~                                                                                                    | Inställningar LEGIONELLA<br>[SP21 SP22]<br>Inställningar LEGIONELLA<br>[Inget:SP23=0]Måndag:SP23=1]Tisdag:SP23=2]Onsdag:SP23=<br>3]Torsdag:SP23=4]Fredag:SP23=5]Lördag:SP23=6]Söndag:SP<br>23=7]Mån-Fre:SP23=8]Lör-Sön:SP23=9]Alla:SP23=10] |  |

|              | Dokumenttyp<br>Micasa – Integrationsstandard | Informationsklass<br>Extern | Sida<br>37 (49) |
|--------------|----------------------------------------------|-----------------------------|-----------------|
| Dokumentnamn | 5                                            | Revision                    |                 |
| BMS-Portal   |                                              | 0.6                         |                 |
| Skapad av    | Ändrad av                                    | Ändringsdatum               |                 |
|              |                                              | 2022-05-20                  |                 |

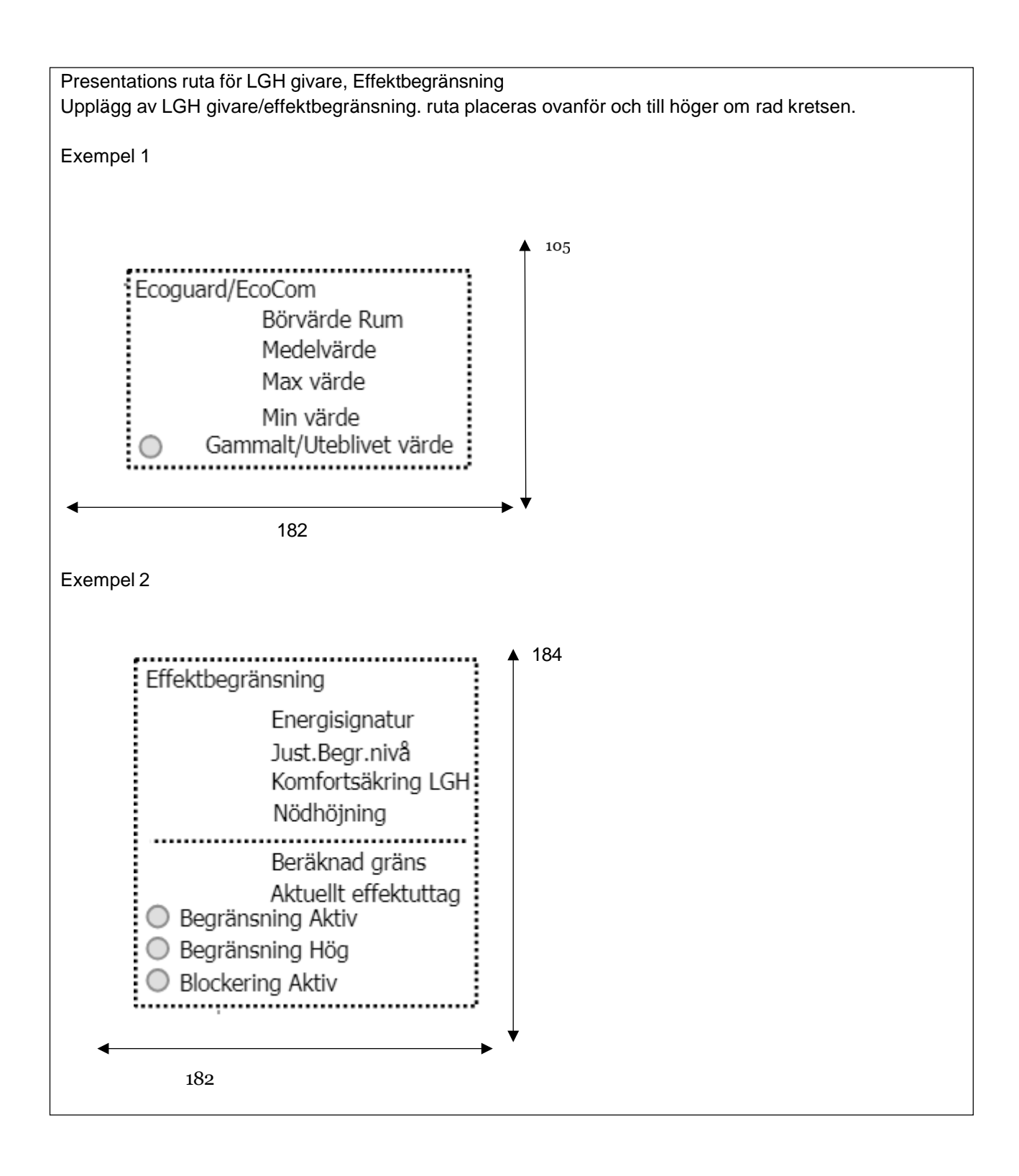

|          | -     |
|----------|-------|
|          |       |
|          | •     |
| <u> </u> |       |
| -1       | 1 i I |

| <b>S</b> R                 | Dokumenttyp<br>Micasa – Integrationsstandard | Informationsklass<br>Extern | Sida<br>38 (49) |
|----------------------------|----------------------------------------------|-----------------------------|-----------------|
| Dokumentnamn<br>BMS-Portal |                                              | Revision<br>0.6             |                 |
| Skapad av                  | Ändrad av                                    | Ändringsdatum 2022-05-20    |                 |

## 7.2 Ventilation

lågfart

För indikering av högfart och lågfart läggs text i sidomeny på fläktsymbolen på eget värde. Exempel: \_V1=1:Lågfart;\_V2=1:Högfart

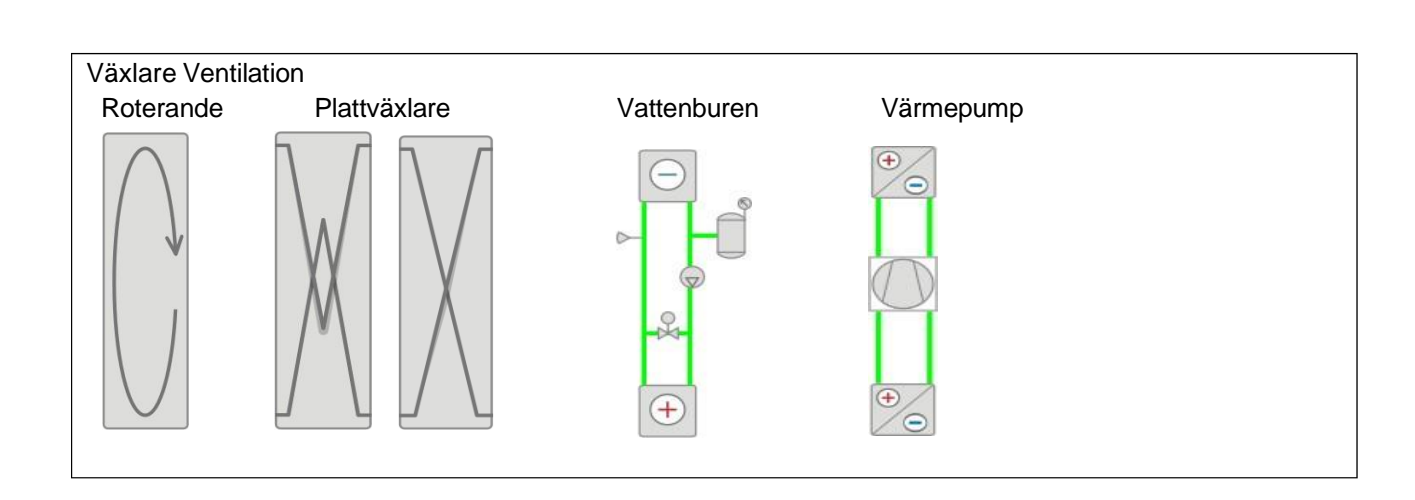

| -    |
|------|
|      |
|      |
| <br> |
| 1    |
|      |

| 5A                         | Dokumenttyp<br>Micasa – Integrationsstandard | Informationsklass<br>Extern | Sida<br>39 (49) |
|----------------------------|----------------------------------------------|-----------------------------|-----------------|
| Dokumentnamn<br>BMS-Portal |                                              | Revision<br>0.6             |                 |
| Skapad av                  | Ändrad av                                    | Ändringsdatum 2022-05-20    |                 |

| Givare    |                    |                |              |            |
|-----------|--------------------|----------------|--------------|------------|
| Utegivare | Rumsgivare         | Mätande givare | Flödesgivare | Filtervakt |
|           | $\bigtriangledown$ | Y              |              |            |

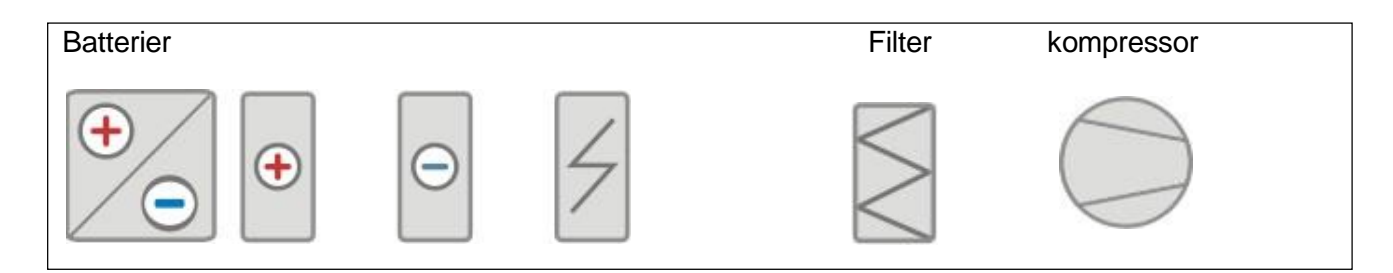

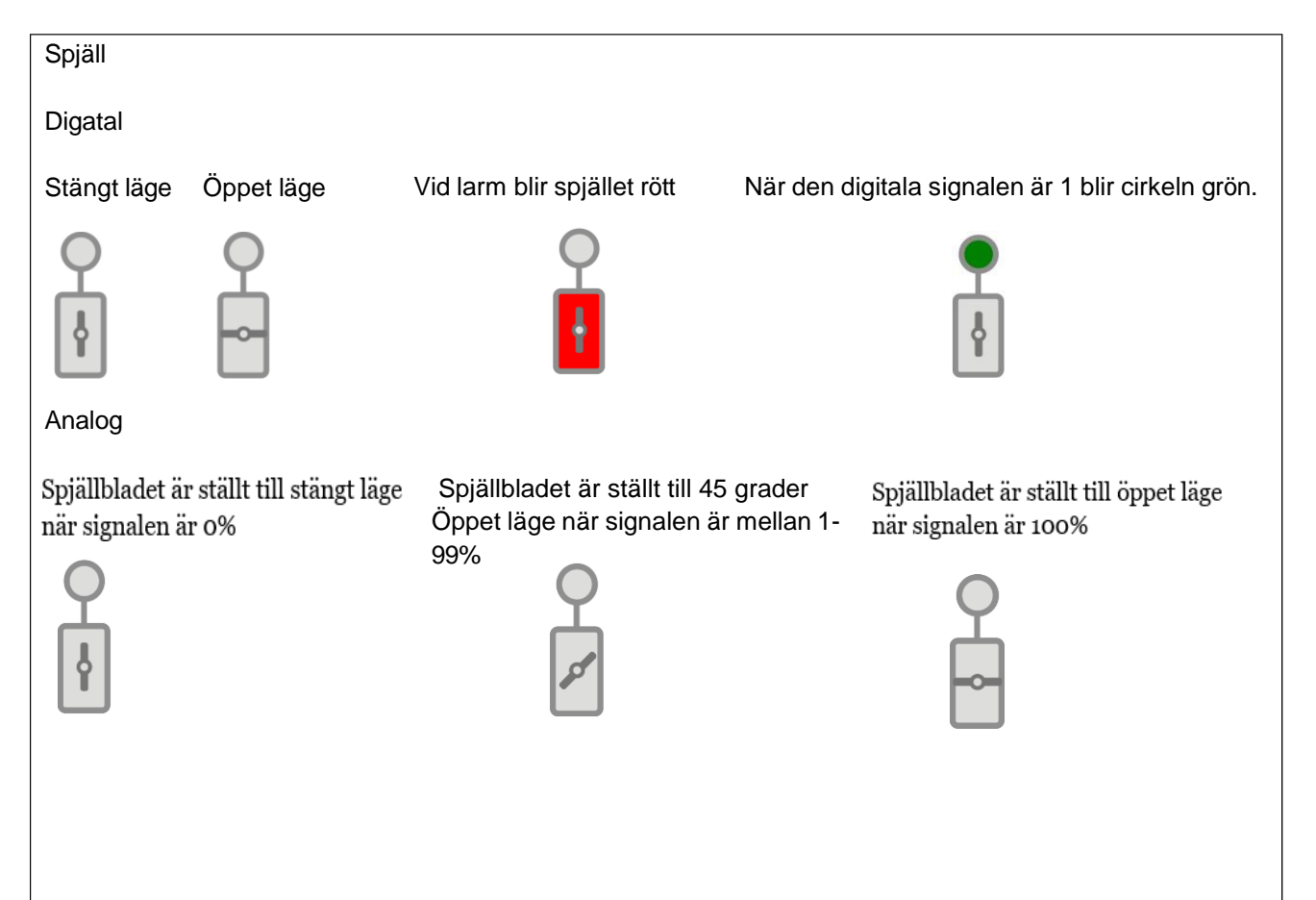

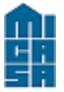

|                            | Dokumenttyp<br>Micasa – Integrationsstandard | Informationsklass<br>Extern | Sida<br>40 (49) |
|----------------------------|----------------------------------------------|-----------------------------|-----------------|
| Dokumentnamn<br>BMS-Portal |                                              | Revision<br>0.6             |                 |
| Skapad av                  | Ändrad av                                    | Ändringsdatum 2022-05-20    |                 |

| Bypass spjäll                                                                                                  |
|----------------------------------------------------------------------------------------------------|
|                                                                                                    |
| Brandspjäll                                                                                                    |
| Indikering för spjällen kopplas till ett eget värde,<br>där det framgår som text om vilket lägge spjällen har. |
| Vid larm blir spjället rött När den digitala signalen är 1 blir cirkeln grön.                                  |
|                                                                                                    |
| Spjäll energilöst öppet/stängd.                                                                                |
| För att visa vilket läge snjällen har anges text nedan i sidomenyn nå egen klass                               |

För att visa vilket läge spjällen har anges text nedan i sidomenyn på egen klass.

Energi löst öppet - eo Energi löst stängd - es

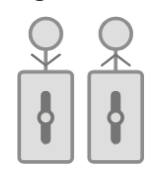

Timer Indikerar grön vid till.

|                            | Dokumenttyp<br>Micasa – Integrationsstandard | Informationsklass<br>Extern | Sida<br>41 (49) |
|----------------------------|----------------------------------------------|-----------------------------|-----------------|
| Dokumentnamn<br>BMS-Portal | i                                            | Revision<br>0.6             |                 |
| Skapad av                  | Ändrad av                                    | Ändringsdatum<br>2022-05-20 |                 |

| Värmekrets | Kylkrets              | Fläktkylare | Fläktvärmare |
|------------|-----------------------|-------------|--------------|
| ⊕          | $\overline{\bigcirc}$ |             | (+)<br>Xo    |

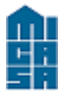

## 8 Beteckningsstandard

Se märkanvisning senaste versionen.

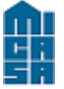

| 5A                         | Dokumenttyp<br>Micasa – Integrationsstandard | Informationsklass<br>Extern | Sida<br>43 (49) |
|----------------------------|----------------------------------------------|-----------------------------|-----------------|
| Dokumentnamn<br>BMS-Portal |                                              | Revision<br>0.6             |                 |
| Skapad av                  | Ändrad av                                    | Ändringsdatum<br>2022-05-20 |                 |

## 9 Larmstandard

Nedan följer en lista över hur larm skall klassas om inget annat framgår i ett förfrågningsunderag.

| System | Larm                                                          | Larmklass | Fördröjning | Notering                                                                       |
|--------|---------------------------------------------------------------|-----------|-------------|--------------------------------------------------------------------------------|
| KRAFT  | Arbetsbrytare i fel läge                                      | В         | 5min        |                                                                                |
| СОМ    | Kommunikationsfel BMS -<br>DUC/PLC                            | A         | 30min       | Genereras i Portal för BMS                                                     |
| FW     | Kommunikationsfel BMS-<br>Brandvägg                           | A         | 30min       | Genereras i Portal för BMS                                                     |
| FW     | Kommunikatinosfel SNMP<br>Nätverksport                        | A         | 30min       | Genereras i Portal för BMS                                                     |
|        | Kommunikationsfel DUC/PLC<br>- DUC/PLC                        | A         |             | Genereras från första<br>DUC/PLC i anläggning (AS<br>som har publikt ip-uttag) |
|        | Kommunikationsfel DUC/PLC<br>- Medelvärde<br>Rumstemperaturer | В         |             | Genereras om hämtning av<br>medelvärde via Modbus från<br>EcoCom ej fungerar.  |
| FV     | Låg tilloppstemperatur                                        | В         | 2h          |                                                                                |
|        | Låg Avkylning                                                 | В         | 24h         | Energimängd [MWh] /<br>Fjärrvärmevattenmängd [m <sup>3</sup> ]<br>x 860        |
| VS     | Driftfel Cirkulationspump                                     | A         | 5s          | Driftsvar från modul<br>alternativt från strömrelä.                            |
|        | Givarfel Utetemperaturgivare                                  | А         |             |                                                                                |
|        | Regleravvikelse<br>framledningstemperatur                     | В         | 1h          | Blockeras av låg<br>tilloppstemperatur FV &<br>Cirkulationspump                |
|        | Lågt tryck Expansionskärl                                     | A         | 30s         | Analog larmmanometer<br>(Standard)                                             |
|        | Högt tryck Expansionskärl                                     | В         | 30s         | Analog trycktransmitter<br>(Standard)                                          |
|        | Lågt tryck Expansionskärl                                     | A         | 30s         | Digital larmmanometer (Ej<br>standard, används när<br>analog givare saknas)    |
|        | Högt tryck Expansionskärl                                     | В         | 30s         | Digital larmmanometer (Ej<br>standard, används när<br>analog givare saknas)    |
| VV     | Driftfel VVC-pump                                             | В         | 5s          | Driftsvar från modul<br>alternativt från strömrelä.                            |

| -  |
|----|
|    |
|    |
| _  |
| 11 |
|    |

| SA           | Dokumenttyp                   | Informationsklass           | Sida    |  |
|--------------|-------------------------------|-----------------------------|---------|--|
|              | Micasa – Integrationsstandard | Extern                      | 44 (49) |  |
| Dokumentnamn |                               | Revision                    |         |  |
| BMS-Portal   |                               | 0.6                         |         |  |
| Skapad av    | Ändrad av                     | Ändringsdatum<br>2022-05-20 |         |  |

|    | Regleravvikelse Varmvatten                        | В | 30min  | Blockeras av låg<br>tilloppstemperatur FV                                                 |
|----|---------------------------------------------------|---|--------|-------------------------------------------------------------------------------------------|
|    | Regleravvikelse<br>Tappvarmvatten                 |   |        | Ej larm, endast<br>skållningsskydd.                                                       |
|    | Låg VVC-temperatur                                | В | 60min  |                                                                                           |
| VP | Summalarm Värmepump                               | А | 5min   |                                                                                           |
|    | Högtryckspressostat                               | А | 30s    |                                                                                           |
|    | Lågtryckspressostat                               | В | 5min   |                                                                                           |
|    | Flödeslarm                                        | В | 5min   |                                                                                           |
|    | Oljetryckslarm                                    | А | 5min   |                                                                                           |
| KM | Summalarm Kylmaskin                               | В | 5min   |                                                                                           |
| KB | Regleravvikelse<br>framledningstemperatur         | В | 30min  | Daggpunktsreglering,<br>Blockeras av<br>Cirkulationspump                                  |
| LB | Driftfel tilluftsfläkt                            | В | 5s     | Korsvis förregling med<br>Frånluftsfläkt                                                  |
|    | Driftfel frånluftsfläkt                           | В | 5s     | Korsvis förregling med<br>Tilluftsfläkt                                                   |
|    | Fläktvakt                                         | В | 5min   | Digital tryckvakt                                                                         |
|    | Filtervakt                                        | В | 60min  | Digital tryckvakt                                                                         |
|    | Regleravvikelse tryckreglering                    | В | 30min  | Blockeras av Tillufts- och<br>Frånluftsfläkt                                              |
|    | Regleravvikelse tilluft                           | В | 60min  | Blockeras av Tillufts- och<br>Frånluftsfläkt + Sommar om<br>kylbatteri saknas             |
|    | Regleravvikelse rums- eller<br>frånluftsreglering | В | 180min | Blockeras av Tillufts- och<br>Frånluftsfläkt + Sommar om<br>kylbatteri saknas             |
|    | Låg verkningsgrad VVX                             | В | 60min  | Blockeras av Tillufts- och<br>Frånluftsfläkt + om utsignal<br>för återvinning ej är 100%. |
|    | Tryckvakt VVX                                     | В | 60min  | Digital tryckvakt                                                                         |
|    | Rotationsvakt VVX                                 | В | 5min   | Blockeras av Tillufts- och<br>Frånluftsfläkt                                              |
|    | Driftfel Cirkulationspump<br>värmebatteri         | A | 5s     |                                                                                           |
|    | Frysvakt                                          | А |        | Varmhållning 20°C                                                                         |
|    | Driftfel Cirkulationspump<br>kylbatteri           | В | 5s     |                                                                                           |
|    | Summalarm<br>frekvensomformare                    | В | 55     |                                                                                           |

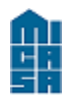

| SA                         | Dokumenttyp<br>Micasa – Integrationsstandard | Informationsklass<br>Extern | Sida<br>45 (49) |  |
|----------------------------|----------------------------------------------|-----------------------------|-----------------|--|
| Dokumentnamn<br>BMS-Portal |                                              | Revision<br>0.6             |                 |  |
| Skapad av                  | Ändrad av                                    | Ändringsdatum<br>2022-05-20 |                 |  |

|        | Summalarm<br>Luftbehandlingsaggregat med<br>inbyggd styr | В |      | Tidsfördröjningar ligger i extern styr |
|--------|----------------------------------------------------------|---|------|----------------------------------------|
| BRAND  | Driftfel Brandgasfläkt                                   | А |      |                                        |
|        | Rökdetektor                                              | А | 5s   |                                        |
|        | Rökdetektor rengöringslarm                               | В | 5min |                                        |
|        | Brandspjäll fel läge                                     | А | 120s | Motionskörs dagtid                     |
|        | Summalarm Sprinkler                                      | А |      |                                        |
|        | Lågt tryck sprinkler                                     | А | 5min |                                        |
|        | Rökluckor öppna                                          | В | 5min |                                        |
| ÖVRIGT | Pumpgrop                                                 | А | 60s  |                                        |
|        | Oljeavskiljare                                           | В | 5min |                                        |
|        | Fettavskiljare                                           | В | 5min |                                        |

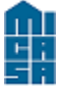

## 10 Fastighet-svg

## Sufix

Nedan följer en lista med sufix som skall användas på taggar i WP.

| PV  | Värde              | CSP1  | Beräknat  |
|-----|--------------------|-------|-----------|
|     |                    |       | börvärde  |
| SP  | Börvärde           | CSP2  | Beräknat  |
|     | Denäluset känvände | 00000 | borvarde  |
| CSP | Berakhat borvarde  | CSP3  | beraknat  |
| OP  | Styrsignal         | D1    | D-tid     |
| M   | Manuellt läge      | D2    | D-tid     |
| CMD | Manöver            | D3    | D-tid     |
| P   | Förstärkning       | DT1   | Datum/Tid |
|     | I-tid              | DT2   | Datum/Tid |
| D   | D-tid              | CT1   | Tidkanal  |
| MIN | Min-begränsning    | CF1   | Tidkanal  |
| MAX | Max-begränsning    | CV1   | Tidkanal  |
| Y1  | Brytpunkt 1        | CT2   | Tidkanal  |
| Y2  | Brytpunkt 1        | CF2   | Tidkanal  |
| Y3  | Brytpunkt 1        | CV2   | Tidkanal  |
| Y4  | Brytpunkt 1        | CT3   | Tidkanal  |
| Y5  | Brytpunkt 1        | CF3   | Tidkanal  |
| Y6  | Brytpunkt 1        | CV3   | Tidkanal  |
| Y7  | Brytpunkt 1        | CT4   | Tidkanal  |
| Y8  | Brytpunkt 1        | CF4   | Tidkanal  |
| Y9  | Brytpunkt 1        | CV4   | Tidkanal  |
| Y11 | Brytpunkt 2        | CT5   | Tidkanal  |
| Y12 | Brytpunkt 2        | CF5   | Tidkanal  |
| Y13 | Brytpunkt 2        | CV5   | Tidkanal  |
| Y15 | Brytpunkt 2        | CT6   | Tidkanal  |
| Y16 | Brytpunkt 2        | CF6   | Tidkanal  |
| Y17 | Brytpunkt 2        | CV6   | Tidkanal  |
| Y18 | Brytpunkt 2        | CT7   | Tidkanal  |
| Y19 | Brytpunkt 2        | CF7   | Tidkanal  |
| Y21 | Brytpunkt 3        | CV7   | Tidkanal  |
| Y22 | Brytpunkt 3        | CT5   | Tidkanal  |
| Y23 | Brytpunkt 3        | CF5   | Tidkanal  |
| Y24 | Brytpunkt 3        | CV5   | Tidkanal  |
| Y25 | Brytpunkt 3        | CT6   | Tidkanal  |
| Y26 | Brytpunkt 3        | CF6   | Tidkanal  |
| Y27 | Brytpunkt 3        | CV6   | Tidkanal  |
| Y28 | Brytpunkt 3        | CT7   | Tidkanal  |

| -  |
|----|
|    |
|    |
| _  |
| 11 |
|    |

| SA                         | Dokumenttyp<br>Micasa – Integrationsstandard | Informationsklass<br>Extern | Sida<br>47 (49) |  |
|----------------------------|----------------------------------------------|-----------------------------|-----------------|--|
| Dokumentnamn<br>BMS-Portal |                                              | Revision<br>0.6             |                 |  |
| Skapad av                  | Ändrad av                                    | Ändringsdatum<br>2022-05-20 |                 |  |

| Y29  | Brytpunkt 3         | CF7  | Tidkanal |
|------|---------------------|------|----------|
| X1   | Brytpunkt 1         | CV7  | Tidkanal |
| X2   | Brytpunkt 1         | CT8  | Tidkanal |
| X3   | Brytpunkt 1         | CF8  | Tidkanal |
| X4   | Brytpunkt 1         | CV8  | Tidkanal |
| X5   | Brytpunkt 1         | CT9  | Tidkanal |
| X6   | Brytpunkt 1         | CF9  | Tidkanal |
| X7   | Brytpunkt 1         | CV9  | Tidkanal |
| X8   | Brytpunkt 1         | CT11 | Tidkanal |
| X9   | Brytpunkt 1         | CF11 | Tidkanal |
| X11  | Brytpunkt 2         | CV11 | Tidkanal |
| X12  | Brytpunkt 2         | CT12 | Tidkanal |
| X13  | Brytpunkt 2         | CF12 | Tidkanal |
| X14  | Brytpunkt 2         | CV12 | Tidkanal |
| X15  | Brytpunkt 2         | CT13 | Tidkanal |
| X16  | Brytpunkt 2         | CF13 | Tidkanal |
| X17  | Brytpunkt 2         | CV13 | Tidkanal |
| X18  | Brytpunkt 2         | CT14 | Tidkanal |
| X19  | Brytpunkt 2         | CF14 | Tidkanal |
| X21  | Brytpunkt 3         | CV14 | Tidkanal |
| X22  | Brytpunkt 3         | CT15 | Tidkanal |
| X23  | Brytpunkt 3         | CF15 | Tidkanal |
| X24  | Brytpunkt 3         | CV15 | Tidkanal |
| X25  | Brytpunkt 3         | CT16 | Tidkanal |
| X26  | Brytpunkt 3         | CF16 | Tidkanal |
| X27  | Brytpunkt 3         | CV16 | Tidkanal |
| X28  | Brytpunkt 3         | CT17 | Tidkanal |
| X29  | Brytpunkt 3         | CF17 | Tidkanal |
| AUT  | Autoläge            | CV17 | Tidkanal |
| AD   | Larmfördröjning     | CT18 | Tidkanal |
| ALL  | Larmgräns Låg       | CF18 | Tidkanal |
| AHL  | Larmgräns Hög       | CV18 | Tidkanal |
| ADL  | Larmgräns Avvikelse | CT19 | Tidkanal |
| SP1  | Inställning         | CF19 | Tidkanal |
| SP2  | Inställning         | CV19 | Tidkanal |
| SP3  | Inställning         | CT21 | Tidkanal |
| SP4  | Inställning         | CF21 | Tidkanal |
| SP5  | Inställning         | CV21 | Tidkanal |
| SP6  | Inställning         | CT22 | Tidkanal |
| SP7  | Inställning         | CF22 | Tidkanal |
| SP8  | Inställning         | CV22 | Tidkanal |
| SP9  | Inställning         | CT23 | Tidkanal |
| SP10 | Inställning         | CF23 | Tidkanal |
| SP11 | Inställning         | CV23 | Tidkanal |

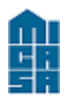

| SA                         | Dokumenttyp<br>Micasa – Integrationsstandard | Informationsklass<br>Extern | Sida<br>48 (49) |
|----------------------------|----------------------------------------------|-----------------------------|-----------------|
| Dokumentnamn<br>BMS-Portal |                                              | Revision<br>0.6             |                 |
| Skapad av                  | Ändrad av                                    | Ändringsdatum<br>2022-05-20 |                 |

| SP12  | Inställning                         | CT24 | Tidkanal |
|-------|-------------------------------------|------|----------|
| SP13  | Inställning                         | CF24 | Tidkanal |
| SP14  | Inställning                         | CV24 | Tidkanal |
| SP15  | Inställning                         | CT25 | Tidkanal |
| SP16  | Inställning                         | CF25 | Tidkanal |
| SP17  | Inställning                         | CV25 | Tidkanal |
| SP18  | Inställning Pumpmotion<br>(Tilltid) | CT26 | Tidkanal |
| SP19  | Inställning Pumpmotion<br>(Fråntid) | CF26 | Tidkanal |
| SP20  | Inställning Pumpmotion<br>(Dagar)   | CV26 | Tidkanal |
| SP21  | Inställning legionella (Tilltid)    | CT27 | Tidkanal |
| SP22  | Inställning legionella (Fråntid)    | CF27 | Tidkanal |
| SP23  | Inställning legionella (Dagar)      | CV27 | Tidkanal |
| FAULT | Fel                                 | CT28 | Tidkanal |
| CNT   | Räknare                             | CF28 | Tidkanal |
| V     | Indikering                          | CV28 | Tidkanal |
| AL    | Larm                                | CT29 | Tidkanal |
| AL1   | Larm                                | CF29 | Tidkanal |
| AL2   | Larm                                | CV29 | Tidkanal |
| AL3   | Larm                                | ID   | ld       |
| AL4   | Larm                                |      |          |
| AL5   | Larm                                |      |          |
| AL6   | Larm                                |      |          |
| AL7   | Larm                                |      |          |
| AL8   | Larm                                |      |          |
| HAL   | Höglarm                             |      |          |
| LAL   | Låglarm                             |      |          |
| MCMD  | Manuell Manöver                     |      |          |
| OPM   | Manuell Styrsignal                  |      |          |
| V0    | Indikering Stängd                   |      |          |
| V1    | Helfart                             |      |          |
| V2    | Halvfart                            |      |          |
| V3    | Indikering                          |      |          |
| V4    | Indikering                          |      |          |
| V5    | Indikering                          |      |          |
| V6    | Indikering                          |      |          |
| V7    | Indikering                          |      |          |
| V8    | Indikering                          |      |          |
| PV1   | Värde                               |      |          |
| PV2   | Värde                               |      |          |
| PV3   | Värde                               |      |          |
| PV4   | Värde                               |      |          |

| <b>A</b>     |                               |                   |         |
|--------------|-------------------------------|-------------------|---------|
| 「「「「」        | Dokumenttyp                   | Informationsklass | Sida    |
|              | Micasa – Integrationsstandard | Extern            | 49 (49) |
| Dokumentnamn |                               | Revision          |         |
| BMS-Portal   |                               | 0.6               |         |
| Skapad av    | Ändrad av                     | Ändringsdatum     |         |
|              |                               | 2022-05-20        |         |

| PV5   | Värde               |  |
|-------|---------------------|--|
| PV6   | Värde               |  |
| PV7   | Värde               |  |
| PV8   | Värde               |  |
| HHAL  | Hög-hög larm        |  |
| LLAL  | Låg-låg larm        |  |
| AHL   | Larmgräns Hög       |  |
| AHHL  | Larmgräns Hög-hög   |  |
| ALL   | Larmgräns Låg       |  |
| ALLL  | Larmgräns Låg-låg   |  |
| HAD   | Fördröjning Höglarm |  |
| LAD   | Fördröjning Låglarm |  |
| HHAD  | Fördröjning Hög-hög |  |
| LLAD  | Fördröjning Låg-låg |  |
| U1    | Spänning            |  |
| U2    | Spänning            |  |
| U3    | Spänning            |  |
| 11    | Ström / I-tid       |  |
| 12    | Ström / I-tid       |  |
| 13    | Ström / I-tid       |  |
| P1    | Förstärkning        |  |
| P2    | Förstärkning        |  |
| P3    | Förstärkning        |  |
| PR1   | Reaktiv effekt      |  |
| PR2   | Reaktiv effekt      |  |
| PR3   | Reaktiv effekt      |  |
| E1    | Energi              |  |
| E2    | Energi              |  |
| E3    | Energi              |  |
| F     | Frekvens            |  |
| CosFi | Cos-Fi              |  |